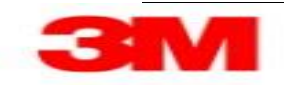

## Manage Component Batches while Confirming Purchase Order EN

Use this Supplier portal activity to add batch information to batch managed BOM components while confirming a purchase order.

This activity only applies to batch managed BOM components.

## Initial POA:

| Step | Action                                                                     |
|------|----------------------------------------------------------------------------|
| 1.   | Upon logging into the SAP SNC system, the Alert Monitor displays.          |
|      | In this example, leave all Selection criteria blank to display all Alerts. |

| Supply Network Collaboration - SAP NetWeaver Portal - Windows Internet Explorer provided by 3M/IE 9.0 GPO | _ 8                          |
|----------------------------------------------------------------------------------------------------|------------------------------|
| 🚱 😔 🗢 🖼 https://businesschannelqap.3m.com/irj/portal                                                      | 오코 🔒 🏕 🗶 💮 ☆ 🤅               |
| SM 3M Global Gateway Page SM Supply Network Collaboratio X                                                |                              |
| File Edit View Favorites Tools Help                                                                       |                              |
| 🔓 + 🔊 - 🖃 🚔 + Page + Safety + Tools + 🕢 + 👼                                                               |                              |
| 3M                                                                                                    | Log off                      |
|                                                                                                    | Welcome: Q5 PERFtest1        |
| Supplier > Supply Network Collaboration > Supply Network Collaboration                                    | Close Full Screen Options 🕶  |
|                                                                                                    |                              |
| Alert Monitor                                                                                             | Supply Network Collaboration |
|                                                                                                    |                              |
|                                                                                                    |                              |
| Selection                                                                                                 |                              |
| Show:                                                                                                    |                              |
| Planner: 🗘 🗖 To 🗖                                                                                         |                              |
| Customer: 🛇 🔲 To 🗍 🖻                                                                                      |                              |
| Supplier: 🛇 🚺 To 🚺 🌮                                                                                      |                              |
| Location: O To O                                                                                          |                              |
| My Location: C                                                                                            |                              |
|                                                                                                    |                              |
|                                                                                                    |                              |
|                                                                                                    |                              |
| Product Group Type: 🗇 🔲 🍠                                                                                 |                              |
| Statistical View                                                                                          |                              |
| Reset to Default                                                                                          |                              |
| Grouping Criteria 1: Alert Type (Long) 🔍 Grouping Criteria 2:                                             | Tisplay Alerts By: Ale       |
|                                                                                                    |                              |
| (d)                                                                                                    |                              |

| Step | Action                                                                                                    |
|------|----------------------------------------------------------------------------------------------------|
| 2.   | Click Go.                                                                                                    |
|      | Go                                                                                                    |
| 3.   | Scroll down to view the Alerts.                                                                                                    |
| 4.   | Click the Vertical scroll bar.                                                                                                    |
| 5.   | In the Statistical View section, scroll down to New Purchase Order Item.                                                                         |
|      | To view the list of Purchase Orders, click the number link in the <b>Alert Type</b> status column: <b>High</b> , <b>Medium</b> , or <b>Low</b> . |
| 6.   | Click the Vertical scroll bar.                                                                                                    |
| 7.   | In this example, there are 10 items under <b>Low</b> and no items in <b>High</b> or <b>Medium</b> .                                              |

| Global Gateway Page     3M Supply Network Collaboratio X       dit     View       Favorites     Tools       Help                                                                                                    |                                                                            |                                               |                                                                                |                              |          |
|----------------------------------------------------------------------------------------------------|----------------------------------------------------------------------------|-----------------------------------------------|--------------------------------------------------------------------------------|------------------------------|----------|
| dat View Favorites Tools Help<br>집 - 그 🚓 - Page - Safety - Tools - @ - (朝)                                                                                                    |                                                                            |                                               |                                                                                |                              |          |
| ת י בי ראש י Page י Safety י Tools י אין י אין אין אין אין אין אין אין אין                                                                                                    |                                                                            |                                               |                                                                                |                              |          |
| 1                                                                                                    |                                                                            |                                               |                                                                                |                              |          |
|                                                                                                    |                                                                            |                                               |                                                                                |                              | Log      |
| ck Forward  History Favorites Personalize View                                                                                                    |                                                                            |                                               |                                                                                | Welcome: Q5                  | PERFte   |
|                                                                                                    |                                                                            |                                               |                                                                                |                              |          |
| piler User Management                                                                                                    |                                                                            |                                               |                                                                                |                              |          |
| oly Network Collaboration Help Training                                                                                                    |                                                                            |                                               |                                                                                |                              |          |
| Supplier > Supply Network Collaboration > Supply Network Collaboration                                                                                                    |                                                                            |                                               |                                                                                | Full Screen                  | Option   |
|                                                                                                    |                                                                            |                                               |                                                                                |                              |          |
| Selection                                                                                                    |                                                                            |                                               |                                                                                |                              |          |
| Show: Reset 4 Go Open Select                                                                                                    | ction Set I                                                                | Notification                                  |                                                                                |                              |          |
| Statistical View                                                                                                    |                                                                            |                                               |                                                                                |                              |          |
| Reset to Default                                                                                                    |                                                                            |                                               |                                                                                |                              |          |
|                                                                                                    |                                                                            |                                               |                                                                                |                              |          |
| Grouping Criteria 1: Alert Type (Long) Triter                                                                                                    | ia 2:                                                                      |                                               |                                                                                | Grouping Criteria 3: Display | Alerts E |
|                                                                                                    |                                                                            |                                               |                                                                                |                              |          |
| Print Version Export 4                                                                                                    |                                                                            |                                               |                                                                                |                              |          |
| Ended and an an an an an an an an an an an an an                                                                                                    |                                                                            |                                               |                                                                                |                              |          |
| Alert Type (Long)                                                                                                    | High                                                                       | Medium                                        | Low                                                                            |                              |          |
| Alert Type (Long)<br>Confirmed Delivery Date Later Than Requested Date                                                                                                    | High<br>0                                                                  | Medium<br>1                                   | 0                                                                              |                              |          |
| Alert Type (Long)<br>Confirmed Delivery Date Later Than Requested Date<br>Exception in Validation of ASN                                                                                                    | High<br>0<br>5                                                             | 1<br>14                                       | 0<br>1                                                                         |                              |          |
| Allert type (Long)<br>Confirmed Delivery Date Later Than Requested Date<br>Exception in Validation of ASN<br>Goods Receipt for ASN Overdue                                                                                                    | High<br>0<br>5<br>0                                                        | 1<br>14<br>4                                  | 0<br>1<br>0                                                                    | -                            |          |
| Altert Type (Long)<br>Confirmed Delivery Date Later Than Requested Date<br>Exception in Validation of ASN<br>Goods Receipt for ASN Overdue<br>Late Confirmation of Purchase Order Item                                                                                                    | High<br>0<br>5<br>0<br>0                                                   | Medium<br>1<br>14<br>4<br>1                   | 0<br>1<br>0<br>0                                                               |                              |          |
| Altert type (Löng)<br>Confirmed Delver/ Date Later Than Requested Date<br>Exception in Validation of ASN<br>Goods Receipt for ASN Overdue<br>Late Confirmation of Purchase Order Item<br>Manual Approval Required for Component Requirement                                                                                                    | High<br>0<br>5<br>0<br>0<br>0                                              | Medium<br>1<br>14<br>4<br>1<br>4<br>4         | 0<br>1<br>0<br>0<br>0                                                          |                              |          |
| Aintri type (Löng)<br>Confirmed Dekver Date Later Than Requested Date<br>Exception in Validation of ASN<br>Goods Receipt for ASN Voerdue<br>Late Confirmation of Purchase Order item<br>Manual Approval Required for Component Requirement<br>Manual Approval Required for Confirmation                                                                                                    | High<br>0<br>5<br>0<br>0<br>0<br>0<br>0                                    | Medium<br>1<br>14<br>4<br>1<br>4<br>2         | 0<br>1<br>0<br>0<br>0<br>0                                                     |                              |          |
| Airer type (Löng) Confirmed Delivery Date Later Than Requested Date Exception in Validation of ASN Goods Receipt for ASN Overdue Late Confirmation of Purchase Order Item Manual Approval Required for Component Requirement Manual Approval Required for Confirmation New Note for Order                                                                                                    | High<br>0<br>5<br>0<br>0<br>0<br>0<br>0<br>0<br>0                          | Medium 1 1 14 4 1 1 4 2 4 4 4 4 4 4 4 4 4 4 4 | Low<br>0<br>1<br>0<br>0<br>0<br>0<br>0<br>0<br>0                               |                              |          |
| Altert type (Löng) Confirmed Delivery Date Later Than Requested Date Exception in Validation of ASN Goods Receipt for ASN Overdue Late Confirmation of Purchase Order Item Manual Approval Required for Component Requirement Manual Approval Required for Confirmation New Note for Order New Purchase Order Item                                                                                        | High<br>0<br>5<br>0<br>0<br>0<br>0<br>0<br>0<br>0<br>0<br>0                | Medium 1 1 14 4 1 1 4 2 4 4 0                 | Low<br>0<br>1<br>0<br>0<br>0<br>0<br>0<br>0<br>0<br>10                         |                              |          |
| Altert type (Löng)<br>Confirmed Delver (Data Later Than Requested Date<br>Exception in Validation of ASN<br>Goods Receipt for ASN Overdue<br>Late Confirmation of Purchase Order item<br>Manual Approval Required for Component Requirement<br>Manual Approval Required for Confirmation<br>New Vuchase Order Item<br>Overdue ASN                                                                         | High<br>0<br>5<br>0<br>0<br>0<br>0<br>0<br>0<br>0<br>0<br>0<br>0<br>0      | Medium 1 1 14 4 1 1 4 2 4 0 131               | Low<br>0<br>1<br>0<br>0<br>0<br>0<br>0<br>0<br>0<br>10<br>0                    |                              |          |
| Altert type (Löng)<br>Confirmed Delivery Date Later Than Requested Date<br>Exception in Validation of ASN<br>Goods Receipt for ASN Overdue<br>Late Confirmation of Purchase Order Item<br>Manual Approval Required for Component Requirement<br>Manual Approval Required for Confirmation<br>New Note for Order<br>New Note for Order<br>New Purchase Order Item<br>Overdue ASN<br>Purchase Order Overdue | High<br>0<br>5<br>0<br>0<br>0<br>0<br>0<br>0<br>0<br>0<br>0<br>0<br>0<br>0 | Medium 1 1 14 4 1 4 2 4 0 131 8               | Low<br>0<br>1<br>0<br>0<br>0<br>0<br>0<br>0<br>0<br>0<br>0<br>0<br>0<br>0<br>0 |                              |          |

| Step | Action                                                                      |
|------|-----------------------------------------------------------------------------|
| 8.   | Click 10.                                                                   |
|      | 10                                                                          |
| 9.   | Scroll down to view the list of new purchase orders requiring confirmation. |
| 10.  | Click the Vertical scroll bar.                                              |
| 11.  | Locate and select the Purchase Order to view.                               |

| Step | Action                |
|------|-----------------------|
| 12.  | Click the row header. |
|      |                       |

| Supply Network Collaboration - SAP NetWeaver Portal - W                                                                                                    | indows Internet    | Explorer provid | ed by 3M/IE 9 | .0 GPO   |          |               |      |                   | _ <u>8</u> × |
|----------------------------------------------------------------------------------------------------|--------------------|-----------------|---------------|----------|----------|---------------|------|-------------------|--------------|
| 🕒 🕞 🗢 🍽 https://businesschannelqap.3m.com/irj/portal                                                                                                    |                    |                 |               |          |          |               | 0    | - 🔒 ++ 🗙 🛛        | 1 🖈 🛱        |
| 3M 3M Global Gateway Page 3M Supply Network Collabor                                                                                                    | atio ×             |                 |               |          |          |               |      |                   |              |
| File Edit View Favorites Tools Help                                                                                                    |                    |                 |               |          |          |               |      |                   |              |
| 🔓 + 🔊 - 🖻 💼 + Page + Safety + Tools + 🔞 + 🌒                                                                                                    |                    |                 |               |          |          |               |      |                   |              |
| ЗМ                                                                                                    |                    |                 |               |          |          |               |      |                   | Log off      |
| A Back Forward & History Favorites Personalize View                                                                                                    |                    |                 |               |          |          |               |      | Welcome: 05 I     | EDEtest1     |
| Supplier > Supply Natural Collaboration > Supply Natural Coll                                                                                                    | aboration          |                 |               |          |          |               |      | Class Full Serson | Ontingo w    |
| Supplier > Supply Network Collaboration > Supply Network Coll                                                                                                    | aburation          |                 |               |          |          |               |      | close rui screen  | opuons +     |
| Late Confirmation of Purchase Order Item                                                                                                    | 0                  | 1               | 0             |          |          |               |      |                   |              |
| Manual Approval Required for Component Requirement                                                                                                    | 0                  | 4               | 0             |          |          |               |      |                   |              |
| Manual Approval Required for Confirmation                                                                                                    | 0                  | 2               | 0             |          |          |               |      |                   |              |
| New Note for Order                                                                                                    | 0                  | 4               | 0             |          |          |               |      |                   |              |
| New Purchase Order Item                                                                                                    | 0                  | 0               | 11            |          |          |               |      |                   |              |
| Overdue ASN                                                                                                    | 0                  | 131             | 0             |          |          |               |      |                   |              |
| Purchase Order Overdue                                                                                                    | 0                  | 8               | 0 🗸           |          |          |               |      |                   |              |
| Form         See details         Acknowledge         Delete alert         Show No           View:         [Standard View]         Print Version         Export 4 | tification History | Notes           |               |          |          |               |      |                   | _            |
| Alert number Alert Type Location N                                                                                                    | lo. Product        | Order Number    | Item Number   | Customer | Supplier | Req. Quantity | Unit | Conf. Quantity U  | nit          |
| 319312 New Purchase Order Item 2001                                                                                                    | 7000136800         | 4800141181      | 10            | CORP_3M  | 1503312  | 100           | ROL  | 0 RC              | L 25.        |
| 319307 New Purchase Order Item 2001                                                                                                    | 7000136800         | 4800141179      | 10            | CORP_3M  | 1503312  | 100           | ROL  | 0 RC              | L 25.        |
| 318125 New Purchase Order Item 2001                                                                                                    | 7000127030         | 4800140497      | 10            | CORP_3M  | 1503312  | 7,488         | ROL  | 0 RC              | L 29.        |
| 303473 New Purchase Order Item 2003                                                                                                    | 7000143210         | 4800135601      | 10            | CORP_3M  | 1503312  | 150           | ROL  | 0 RC              | L 12.        |
| 295219 New Purchase Order Item 2003                                                                                                    | 7000143211         | 4800128724      | 10            | CORP_3M  | 1503312  | 150           | ROL  | 0 RC              | L 05.        |
| 295217 New Purchase Order Item 2003                                                                                                    | 7000143209         | 4800128723      | 10            | CORP_3M  | 1503312  | 150           | ROL  | 0 RC              | L 05.        |
| 287762 New Purchase Order Item 2003                                                                                                    | 7000143246         | 4800127440      | 10            | CORP_3M  | 1503312  | 200           | ROL  | 0 RC              | L 30.        |
| 287640 New Purchase Order Item 2003                                                                                                    | 7000143212         | 4800127439      | 10            | CORP_3M  | 1503312  | 150           | ROL  | 0 RC              | L 30.        |
| 287634 New Purchase Order Item 2003                                                                                                    | 7000136635         | 4800127222      | 10            | CORP_3M  | 1503312  | 36            | ROL  | 0 RC              | L 05.        |
| 284635 New Purchase Order Item 2003                                                                                                    | 7000143253         | 4800126753      | 10            | CORP_3M  | 1503312  | 3             | ROL  | 0 RC              | L 28.        |
|                                                                                                    |                    |                 |               |          |          |               |      |                   |              |
| 4                                                                                                    |                    |                 |               |          |          |               |      |                   |              |
| javascript:void(0);                                                                                                    |                    |                 |               |          |          |               |      |                   | ليتنا        |

| Step | Action                                                                                                    |
|------|----------------------------------------------------------------------------------------------------|
| 13.  | Click See details.<br>See details                                                                                                    |
| 14.  | The Purchase Order Details screen displays.                                                                                                    |
|      | The screen is divided into four sections:<br><i>Header</i><br><i>Items</i> (Schedule Lines)<br><i>Item Details</i><br><i>Components</i> (if PO includes Subcontracted Components)<br><b>Note:</b> Not all sections of the <i>Purchase Order Details</i> screen are visible at one time. Scroll |
|      | up or down to view the various sections.                                                                                                    |
| 15.  | Click the <b>Vertical</b> scroll bar.                                                                                                    |
| 16.  | Switch to "change" mode to confirm the PO.                                                                                                    |

| pply Network Collaboration - SAP NetWeaver Portal - Windows Internet Explorer provided by 314/IE 9.0 GPO |                                                |
|----------------------------------------------------------------------------------------------------|------------------------------------------------|
| SM https://businesschannelqap.3m.com/rj/portal                                                           |                                                |
| M Global Gateway Page 3M Supply Network Collaboratio X                                                   |                                                |
| Edit View Favorites Tools Help                                                                           |                                                |
| 🔊 - 🖃 🖶 - Page - Safety - Tools - 🔞 - 🗑                                                                  |                                                |
| M                                                                                                    | Log of                                         |
| Rack Forward ⊨ History Favorites Personalize View                                                        | Welcome: Q5 PEREtest                           |
|                                                                                                    |                                                |
| Ipplier User Management                                                                                  |                                                |
| pply Network Collaboration Help Training                                                                 |                                                |
| Supplier > Supply Network Collaboration > Supply Network Collaboration                                   | Full Screen Options -                          |
|                                                                                                    |                                                |
| Purchase Order Details                                                                                   | Supply Network Collaboration Business Partner: |
|                                                                                                    |                                                |
| PO 4800141178<br>General Terms Partners Contacts Admin. Data                                             |                                                |
| Document Data                                                                                            | Status Information                             |
| PD No : 4800141178                                                                                       | Header Status: Open                            |
| Supplier: 1503312 Customer: CORP 3M                                                                      | Conf. Status: Not Confirmed                    |
| Delivery Priority Desc.:                                                                                 | Distribution Status: Updated by Customer       |
| Purch.Group: 166@QR5CLNT100 Order Type C.: ZNB - Standard PO                                             | Change Status: New                             |
| Supplier Ref.: Customer Ref.:                                                                            | Chg. Distr. Status: Updated by Customer        |
| Notes: O QN Created:                                                                                     |                                                |
| WO Created: Group Indicator:                                                                             |                                                |
|                                                                                                    |                                                |
| DO Itoma                                                                                                 |                                                |
|                                                                                                    |                                                |
|                                                                                                    |                                                |

| Step | Action                                                                                                    |
|------|----------------------------------------------------------------------------------------------------|
| 17.  | Click Change.<br>Change                                                                                                    |
| 18.  | Once in change mode, scroll down to see the PO Items section of the screen.                                                                      |
| 19.  | Click the Vertical scroll bar.                                                                                                    |
| 20.  | Select the PO Item to confirm and click <b>Confirm.</b><br>Confirming a PO Item generates a new <b>SL No.</b> with <b>SL Type</b> , "Confirmed". |

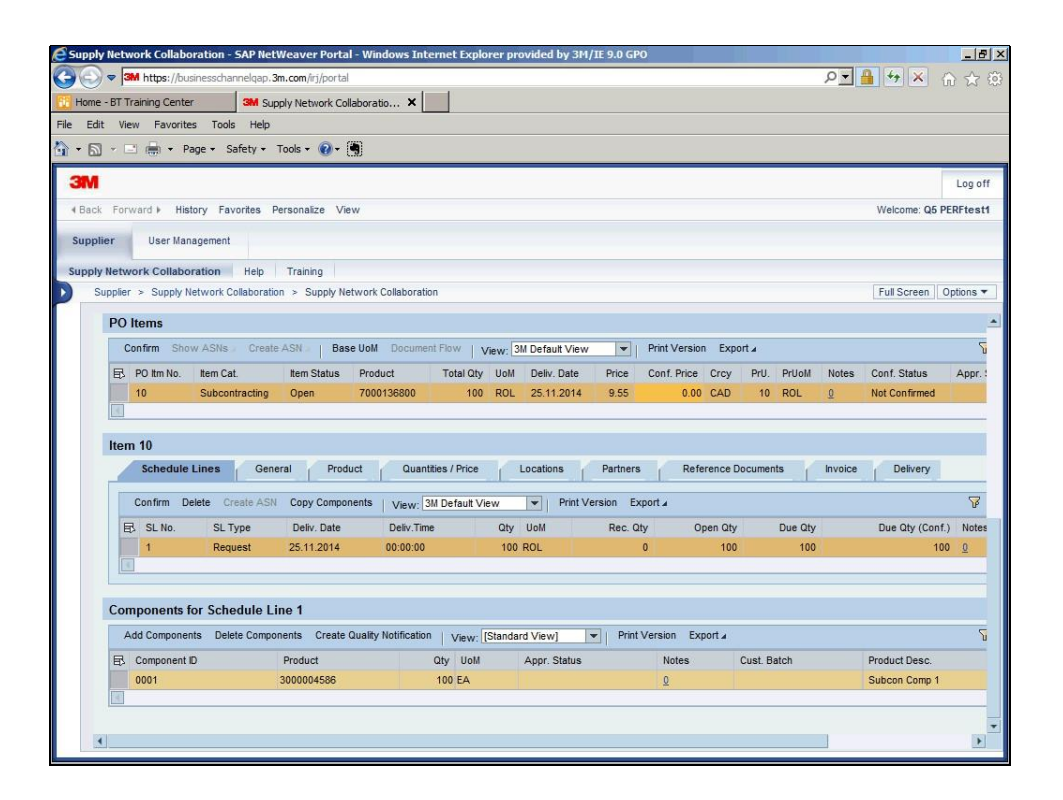

| Step | Action                                                                                                    |
|------|----------------------------------------------------------------------------------------------------|
| 21.  | Click the row header.                                                                                                    |
| 22.  | <b>Important:</b> Click <b>Confirm</b> in the <i>PO Items</i> section (not the confirm button in the <i>Schedule Lines</i> section). |
| 23.  | Click Confirm                                                                                                    |
| 24.  | In the <i>Item</i> sections of the screen, on the <i>Schedule Lines</i> tab, there is now a Confirmed Schedule Line.                 |
| 25.  | For items that have components, copy the components from the Request Schedule Line<br>into the Confirmed Schedule Line.              |
|      | Select the Confirmed Schedule Line and click Copy Components.                                                                        |

| ) <  3M                                                                                  |                                                                                              | r wetweaver r                                                 | ortal - Windo                                         | ws Internet E                 | xplorer provided l                     | oy 3M/IE 9.                       | 0 GPO                                      |                                                                 |            |         |                   | _        |
|------------------------------------------------------------------------------------------|----------------------------------------------------------------------------------------------|---------------------------------------------------------------|-------------------------------------------------------|-------------------------------|----------------------------------------|-----------------------------------|--------------------------------------------|-----------------------------------------------------------------|------------|---------|-------------------|----------|
|                                                                                          | nttps://businesschanne                                                                       | alqap. <mark>3m.com/i</mark> rj/p                             | portal                                                |                               |                                        |                                   |                                            |                                                                 |            | Q       | - 🔒 ++ ×          | 60 2     |
| Global Gate                                                                              | way Page                                                                                     | M Supply Networ                                               | rk Collaboratio.                                      | . ×                           |                                        |                                   |                                            |                                                                 |            |         |                   |          |
| Edit View                                                                                | Favorites Tools                                                                              | Help                                                          |                                                       |                               |                                        |                                   |                                            |                                                                 |            |         |                   |          |
| <b>a</b> - C                                                                             | 🖶 🔸 Page 🕶 Safe                                                                              | ty + Tools + 🌘                                                | ه ا                                                   |                               |                                        |                                   |                                            |                                                                 |            |         |                   |          |
|                                                                                          |                                                                                              |                                                               |                                                       |                               |                                        |                                   |                                            |                                                                 |            |         |                   | Lo       |
|                                                                                          |                                                                                              |                                                               |                                                       |                               |                                        |                                   |                                            |                                                                 |            |         |                   | LO       |
| ack Forwar                                                                               | d ▶ History Favor                                                                            | tes Personalize                                               | View                                                  |                               |                                        |                                   |                                            |                                                                 |            |         | Welcome: 0        | 25 PERFt |
| plier > Sup                                                                              | ply Network Collabora                                                                        | ion > Supply Ne                                               | twork Collaboration                                   | ation                         |                                        |                                   |                                            |                                                                 |            |         | Close Full Screen | Option   |
|                                                                                          |                                                                                              |                                                               |                                                       |                               |                                        |                                   |                                            |                                                                 |            |         |                   |          |
| DO Itoma                                                                                 |                                                                                              |                                                               |                                                       |                               |                                        |                                   |                                            |                                                                 |            |         |                   |          |
| -O items                                                                                 |                                                                                              |                                                               |                                                       |                               | 14                                     |                                   |                                            |                                                                 |            |         |                   |          |
| Confirm                                                                                  | Show ASNs Crea                                                                               | te ASN Bas                                                    | e UoM Docur                                           | hent Flow   V                 | iew: 3M Default View                   | v 💌                               | Print Version                              | Export a                                                        |            |         |                   | R        |
| B PO Itm I                                                                               | io. Item Cat.                                                                                | Item Status                                                   | Product                                               | Total Qty                     | UoM Deliv. Date                        | Price                             | Conf. Price                                | Crcy P                                                          | rU. PrUoM  | Notes   | Conf. Status      | Appr. St |
| 10                                                                                       | Subcontracting                                                                               | Open                                                          | 7000136800                                            | 100                           | ROL 25.11.2014                         | 9.55                              | 9.55                                       | CAD                                                             | 10 ROL     | 0       | Not Confirmed     | New      |
| Confirm                                                                                  | Delete Create AS                                                                             | N Conv Compo                                                  | nente l verm                                          | 2M Default V/r                | Print'                                 | /erginn Ex                        | roort 4                                    |                                                                 |            |         |                   | ~        |
|                                                                                          | SI Type                                                                                      | Deliv Date                                                    | Delis                                                 | Time                          | Oby UoM                                | Pac                               | 05/ 0                                      | inen Otv                                                        | Due Ob     |         | Due Oby (Conf.)   | Notee    |
| 1                                                                                        | Pequest                                                                                      | 25 11 2014                                                    | 00.00                                                 | 1:00                          | 100 801                                | 1100.                             | 0                                          | 100                                                             | 100        |         | 100               | 0        |
|                                                                                          | Confirmed                                                                                    | 25 11 2014                                                    | 00:00                                                 | 1:00                          | 100 ROL                                |                                   | 0                                          | 0                                                               | 100        |         |                   | 0        |
|                                                                                          | Commission                                                                                   | 20.11.2014                                                    |                                                       |                               | 1001102                                |                                   |                                            | , e                                                             |            | 3       |                   | ~        |
|                                                                                          |                                                                                              |                                                               |                                                       |                               |                                        |                                   |                                            |                                                                 |            |         |                   |          |
|                                                                                          |                                                                                              |                                                               |                                                       |                               |                                        |                                   |                                            |                                                                 |            |         |                   |          |
| Componer                                                                                 | nts for Schedule I                                                                           | ine 1                                                         |                                                       |                               |                                        |                                   |                                            |                                                                 |            |         |                   |          |
| Componer<br>Add Comp                                                                     | nts for Schedule I<br>onents Delete Comp                                                     | <b>ine 1</b>                                                  | Quality Notificat                                     | ion   View: [[                | Standard View]                         | Print                             | Version Exp                                | iort a                                                          |            |         |                   | Ł        |
| Componer<br>Add Comp                                                                     | nts for Schedule I<br>onents Delete Comp<br>ent ID Produ                                     | ct                                                            | Quality Notificat<br>Qty UoM                          | ion   View: [<br>Appr. Status | Standard View]<br>Notes                | Print<br>Cust. Batch              | Version Exp<br>Pro                         | ort a<br>luct Desc.                                             |            |         |                   | ß        |
| Add Comp<br>Compore<br>Compor<br>0001                                                    | nts for Schedule I<br>ionents Delete Comp<br>vent ID Produ<br>30000                          | ct 05425                                                      | Quality Notificat<br>Qty UoM<br>200 EA                | ion   View: [                 | Standard View]<br>Notes                | Print<br>Cust. Batch              | Version Exp<br>Prov                        | oort∡<br>luct Desc.<br>con Comp 2                               |            |         |                   | Ł        |
| Add Comp<br>Component<br>Add Comp<br>Component<br>0001<br>0002                           | nts for Schedule  <br>nonents Delete Comp<br>nent ID Produ<br>30000<br>40000                 | ct Create 1<br>05425<br>13787                                 | Quality Notificat<br>Qty UoM<br>200 EA<br>10 M        | ion   View: [<br>Appr. Status | Standard View]<br>Notes<br>Q<br>Q      | Print<br>Cust. Batch<br>ZCANA0502 | Version Exp<br>Prov<br>Sub<br>1 J38        | ort a<br>luct Desc.<br>con Comp 2<br>2VHIP ALM I                | HP ORG WHT | VERT BA | RR JMB48          | ß        |
| Component           Add Comport           ©           0001           0002           0003 | Ints for Schedule  <br>Intent ID Delete Comp<br>Intent ID Produce<br>30000<br>40000<br>40000 | Line 1<br>connents Create  <br>cct<br>05425<br>13787<br>15310 | Quality Notificat<br>Qty UoM<br>200 EA<br>10 M<br>5 G | ion   View: [<br>Appr. Status | Standard View)<br>Notes<br>Q<br>Q<br>Q | Print<br>Cust. Batch<br>ZCANA0502 | Version Exp<br>Prov<br>Sub<br>1 J38<br>PN6 | Nort J<br>Iuct Desc.<br>Con Comp 2<br>2VHIP ALM 1<br>064 3M PER | HP ORG WHT | VERT BA | RR JMB48<br>SH    | ß        |

| Step | Action                                                                                                    |
|------|----------------------------------------------------------------------------------------------------|
| 26.  | Click the row header.                                                                                                    |
| 27.  | Click Copy Components.<br>Copy Components                                                                                                    |
| 28.  | After confirming the PO and copying the components to the confirmation, add the batch information.<br>To add the batch information, use the drop-down menu in the <b>Cust. Batch</b> field. |
|      | Note: Contact the 3M Buyer if there is an issue with the batch numbers.                                                                                                    |

|                                                          | https://businesschai                                                                                                    | nnelqap. <b>3m.com</b> /ir                                                                                     | j/portal                                                                                                    |                                                                                 |                                                                                                    | <b>_</b>                                                                                                    | ** × 8                                        | Google                        |                         |                                                                                  |
|----------------------------------------------------------|----------------------------------------------------------------------------------------------------|----------------------------------------------------------------------------------------------------|----------------------------------------------------------------------------------------------------|---------------------------------------------------------------------------------|----------------------------------------------------------------------------------------------------|----------------------------------------------------------------------------------------------------|-----------------------------------------------|-------------------------------|-------------------------|----------------------------------------------------------------------------------|
| dit View                                                 | / Favorites Tools                                                                                                    | : Help                                                                                                    |                                                                                                    |                                                                                 |                                                                                                    |                                                                                                    |                                               |                               |                         |                                                                                  |
| orites                                                   | 🚖 \mu Mail 👻 📴 P                                                                                                    | olaris 🚺 BT TC                                                                                                 | 🧟 RMTT 🙋 Beeline                                                                                                    | e 🙋 SAPLSO 🚺                                                                    | Fraining Share  🔀 ST                                                                                                    | IP 15A Dev 🖾                                                                                                    | 🛚 SAP Portal ル                                | Other 3M 👻 🙋                  | Apple - Start           |                                                                                  |
| oly Netwo                                                | rk Collaboration - SAP                                                                                                    | NetWeaver Porta                                                                                                |                                                                                                    |                                                                                 |                                                                                                    |                                                                                                    | <b>☆</b> • <b>N</b> •                         | 🖃 🖶 👻 Page                    | e • Safety •            | - Tools - 🔞 -                                                                    |
|                                                          |                                                                                                    |                                                                                                    |                                                                                                    |                                                                                 |                                                                                                    |                                                                                                    |                                               |                               |                         |                                                                                  |
| <b>^</b>                                                 |                                                                                                    |                                                                                                    |                                                                                                    |                                                                                 |                                                                                                    |                                                                                                    |                                               |                               |                         | Log                                                                              |
| ck Forw                                                  | ard ⊧ History Fav                                                                                                    | orites Personalia                                                                                              | ze View                                                                                                    |                                                                                 |                                                                                                    |                                                                                                    |                                               |                               | Welc                    | ome: Q5 PERFte:                                                                  |
| plier                                                    | User Management                                                                                                    |                                                                                                    |                                                                                                    |                                                                                 |                                                                                                    |                                                                                                    |                                               |                               |                         |                                                                                  |
|                                                          |                                                                                                    | Hale Table                                                                                                    |                                                                                                    |                                                                                 |                                                                                                    |                                                                                                    |                                               |                               |                         |                                                                                  |
| Supplier                                                 | rk Collaboration                                                                                                    | Help I rainin                                                                                                  | lg                                                                                                    | ation                                                                           |                                                                                                    |                                                                                                    |                                               |                               | Eull                    | Coroco Optiono                                                                   |
| Supplier                                                 | > Supply Network C                                                                                                    |                                                                                                    | ipply network collabora                                                                                                    | auon                                                                            |                                                                                                    |                                                                                                    |                                               |                               | T UI S                  | screen   Opuons                                                                  |
| -                                                        |                                                                                                    | Group =                                                                                                    |                                                                                                    |                                                                                 |                                                                                                    |                                                                                                    |                                               |                               |                         |                                                                                  |
|                                                          |                                                                                                    |                                                                                                    |                                                                                                    |                                                                                 |                                                                                                    |                                                                                                    |                                               |                               |                         |                                                                                  |
|                                                          |                                                                                                    |                                                                                                    |                                                                                                    |                                                                                 |                                                                                                    |                                                                                                    |                                               |                               |                         |                                                                                  |
| ASNs                                                     | Create ASN   E                                                                                                    | Base UoM Docur                                                                                                 | nent Flow   View: 3                                                                                                    | M Default View                                                                  | Print Version                                                                                                    | Export 4                                                                                                    |                                               |                               | 8                       | B                                                                                |
| / ASNs<br>Item Cat.                                      | Create ASN   E                                                                                                    | Base UoM Docur<br>s Product                                                                                    | ment Flow   View: 3<br>Total Qty UoM                                                                                                    | M Default View<br>Deliv. Date P                                                 | Print Version rice Conf. Price                                                                                                    | Export ∡<br>Crcy PrU.                                                                                                    | PrUoM Notes                                   | Conf. Status                  | F Appr. State           | ₿<br>us                                                                          |
| ASNs a tem Cat.                                          | Create ASN _   E<br>Item Status<br>racting Open                                                                                               | Base UoM Docur<br>s Product<br>7000136800                                                                      | nent Flow   View: 3<br>Total Qty UoM<br>200 ROL                                                                                                    | M Default View<br>Deliv. Date P<br>25.11.2014 9                                 | Print Version<br>rice Conf. Price                                                                                                    | Export J<br>Crcy PrU.<br>CAD 10                                                                                                    | PrUoM Notes<br>ROL <u>0</u>                   | Conf. Status<br>Not Confirmed | Appr. Statu<br>New      | C<br>us                                                                          |
| r ASNs -<br>Item Cat.<br>Subcontr                        | Create ASN   E<br>Item Status<br>racting Open                                                                                                 | Base UoM Docur<br>s Product<br>7000136800                                                                      | Total Qty UoM<br>200 ROL                                                                                                    | M Default View<br>Deliv. Date P<br>25.11.2014 9                                 | Print Version     Conf. Price     55     9,55                                                                                                  | Export ∡<br>Crcy PrU.<br>CAD 10                                                                                                    | PrUoM Notes<br>ROL 0                          | Conf. Status<br>Not Confirmed | Appr. Statu<br>New      | ß<br>us                                                                          |
| tem Cat.                                                 | Create ASN   E<br>Item Statue<br>racting Open                                                                                                 | Base UoM Docur<br>s Product<br>7000136800                                                                      | Total Qty UoM<br>200 ROL                                                                                                    | M Default View<br>Deliv. Date P<br>25.11.2014 9                                 | Print Version     Conf. Price     S5 9,55                                                                                                    | Export a<br>Crcy PrU.<br>CAD 10                                                                                                    | PrUoM Notes<br>ROL <u>0</u>                   | Conf. Status<br>Not Confirmed | Grand Appr. State       | lus                                                                              |
| r ASNs a<br>Item Cat.<br>Subcontr                        | Create ASN E E                                                                                                    | Base UoM Docur<br>s Product<br>7000136800                                                                      | nent Flow   View: 3<br>Total Qty UoM<br>200 ROL                                                                                                    | M Default View<br>Defiv. Date P<br>25.11.2014 9                                 | Print Version     Conf. Price     S     9,55                                                                                                   | Export J<br>Crcy PrU.<br>CAD 10                                                                                                    | PrUoM Notes<br>ROL <u>0</u>                   | Conf. Status<br>Not Confirmed | F<br>Appr. Statu<br>New | 29<br>us                                                                         |
| / ASNs<br>Item Cat.<br>Subcontr                          | Create ASN E tem Status<br>racting Open                                                                                                    | ase UoM Docur<br>s Product<br>7000136800                                                                       | ment Flow   View: 3<br>Total Qty UoM<br>200 ROL                                                                                                    | M Default View<br>Deliv. Date P<br>25.11.2014 S                                 | Print Version     Conf. Price     S     9,55                                                                                                   | Export J<br>Crey PrU.<br>CAD 10                                                                                                    | PrUoM Notes<br>ROL O                          | Conf. Status<br>Not Confirmed | Appr. Statu<br>New      |                                                                                  |
| ASNs -<br>tem Cat.<br>Subcontr<br>>r Scheo<br>:s Delete  | Create ASN E<br>tem Status<br>cracting Open<br>dule Lines<br>e Components Crea                                                                | Base UoM Docurres Product 7000136800                                                                           | nent Flow   View: 3<br>Total Oty UoM<br>200 ROL                                                                                                    | M Default View<br>Deliv. Date P<br>25.11.2014 9                                 | Print Version     Conf. Price     S     9,55      Print Version     Expension                                                                  | Export a<br>Crey PrU.<br>CAD 10                                                                                                    | PrUoM Notes<br>ROL <u>0</u>                   | Conf. Status<br>Not Confirmed | F<br>Appr. Statu<br>New | ß                                                                                |
| r ASNs<br>Item Cat.<br>Subcontr<br>>r Schec<br>; Delete  | Create ASN E Rem Status<br>racting Open<br>dule Lines<br>e Components Creat<br>Product                                                        | Rase UoM Docur<br>s Product<br>7000136800<br>te Quality Notificat<br>Qty UoM                                   | ion View: [Standar<br>Appr. Status                                                                                                    | M Default View<br>Deliv. Date P<br>25.11.2014 9<br>rd View] •<br>Notes Cust.    | Print Version Exp                                                                                                    | Export a<br>Croy PrU.<br>CAD 10<br>ort a<br>ct Desc.                                                                                                    | PrUoM Notes<br>ROL Q                          | Conf. Status<br>Not Confirmed | F<br>Appr. Statu<br>New |                                                                                  |
| ( ASNs )<br>Item Cat.<br>Subcontro                       | Create ASN E<br>Eem Statu:<br>acting Open<br>dule Lines<br>a Components Creat<br>Product<br>3000005425                                        | Rase UoM Docur<br>Product<br>7000136800<br>te Quality Notificat<br>Qty UoM<br>200 EA                           | nent Flow View: 3<br>Total Qty UoM<br>200 ROL<br>New: [Standa<br>Appr. Status<br>New                                                                                                    | M Default View<br>Deiv. Date P<br>25.11.2014 9<br>rd View] V<br>Notes Cust.     | Print Version     Conf. Price     S     9,55  Print Version     Expo Batch     Produ     produ                                                 | Export a<br>Crcy PrU.<br>CAD 10<br>Nort a<br>ct Desc.<br>in Comp 2                                                                                                    | PrUoM Notes<br>ROL Q                          | Conf. Status<br>Not Confirmed | F<br>Appr. Statu<br>New |                                                                                  |
| ASNs<br>Item Cat.<br>Subcontr                            | Create ASN E Em Statu<br>racting Open<br>dule Lines<br>e Components Crea<br>Product<br>3000005425<br>4000013787<br>20000055425                | te Quality Notificat<br>Qty UoM<br>200 EA<br>10 M                                                              | nent Pow View, Standar<br>Total Cly UM<br>200 ROL<br>200 ROL<br>20 | M Default View<br>Deliv. Date P<br>25.11.2014 S<br>rd View] View<br>Notes Cust. | Print Version<br>Print Version Exp<br>Print Version Exp<br>Batch Produ<br>Jaszy<br>Jaszy                                                       | Export a<br>Crey PrU.<br>CAD 10<br>ort a<br>ct Desc.<br>on Comp 2<br>THIP ALM HIP OI<br>of Comp 4                                                                                                    | PrUoM Notes<br>ROL Q                          | Conf. Status<br>Not Confirmed | F<br>Appr. Statu<br>New | \$<br>\$<br>\$<br>\$<br>\$<br>\$<br>\$<br>\$<br>\$<br>\$<br>\$<br>\$<br>\$<br>\$ |
| ASNs<br>Item Cat.<br>Subcontr                            | Create ASN E Em Statu<br>acting Open<br>dule Lines<br>e Components Crea<br>Product<br>3000005425<br>4000013787<br>3000005426                  | te Quality Notificat<br>Qty UoM<br>200 EA<br>10 M<br>100 EA                                                    | Total City Usew: 3<br>Total City UsM<br>200 ROL<br>200 ROL<br>200  | M Default View<br>Deliv. Date P<br>25.11.2014 S<br>rd View] V<br>Notes Cust     | Print Version<br>SS 9,55<br>Print Version Expo<br>Batch Produ<br>jubec<br>J382V<br>Subec                                                       | Export J<br>Crey PrU.<br>CCAD 10<br>Nrt J<br>CCAD 10<br>to comp 2<br>THP ALM HP 01<br>in Comp 1<br>J 20 pencerot                                                                                                    | PrUoM Notes<br>ROL Q                          | Conf. Status<br>Not Confirmed | F<br>Appr. State<br>New |                                                                                  |
| ASNs<br>Rem Cat.<br>Subcontr<br>>r Schect<br>>           | Create ASN E Rem Status<br>racting Open<br>dule Lines<br>e Components Crea<br>Product<br>2000001425<br>3000004586<br>4000015310               | te Quality Notificat<br>Qty UoM<br>200 EA<br>10 M<br>5 G                                                       | Total Oy Use<br>200 ROL<br>200 ROL<br>400 View: [Standa<br>400; Status<br>New<br>New<br>New<br>New                                                                                                    | M Default View Defx, Date P 25.11.2014 S rd View] Notes Cust                    | Print Version     Conf. Price     S     9,55     9,55     Print Version     Expe Batch     Produ     ja82     Subcc     PN606                  | Export J<br>Crey PrU.<br>CCAD 10<br>ort J<br>ct Desc.<br>In Comp 2<br>HIP ALM HP OI<br>in Comp 1<br>44 SM PERFECT                                                                                                    | PrUoM Notes<br>ROL 2<br>RG WHT VERT BA        | Conf. Status<br>Not Confirmed | F<br>Appr. Statt<br>New |                                                                                  |
| ASNs<br>Rem Cat.<br>Subcontr<br>>r Schect<br>;<br>Delete | Create ASN E Rem Status<br>racting Open<br>dule Lines<br>components Creat<br>Product<br>3000005425<br>4000015310                              | ase UoM Docum<br>s Product<br>7000136800<br>te Quality Notificat<br>Qty UoM<br>200 EA<br>10 M<br>100 EA<br>5 G | Total Ory Wew: 3<br>Total Ory UoM<br>200 ROL<br>200 ROL | M Default View<br>Defix, Date P<br>25,11,2014 S<br>rd View] V<br>Notes Cust.    | Print Version     Conf. Price     Conf. Price     S     S     S     S     Print Version     Exp  Batch     Produ     Ja82v     Ja82v     PN606 | Export J<br>Croy PrU.<br>CAD 10<br>ort J<br>ct Desc.<br>In Comp 2<br>HIP ALM HIP OI<br>in Comp 1<br>43 M PERFECT                                                                                                    | PrUoM Notes<br>ROL Q<br>RG WHT VERT BA        | Conf. Status<br>Not Confirmed | F<br>Appr. Statt<br>New |                                                                                  |
| ASNs<br>Item Cat.<br>Subcontr                            | Create ASN E Rem Status<br>racting Open<br>dule Lines<br>e Components Crea<br>Product<br>3000005425<br>4000017377<br>3000004586<br>4000015310 | Iase UoM Docur<br>Product<br>700136800<br>Ite Qualty Notificat<br>Qty UeM<br>200 EA<br>10 M<br>100 EA<br>5 G   | Total City Usew: 3<br>Total City UsM<br>200 ROL<br>200 ROL<br>200  | M Default View Defix. Date P 25.11.2014 S rd View]  Notes Cust                  | Print Version Exp Print Version Exp Print Version Exp Print Produ J382v Subcc PNeoce                                                           | Export J           Crey         PrU.           CAD         10           ort J         10           ort J         10 | Prüdi Notes<br>ROL <u>Q</u><br>RG WHT VERT BA | Conf. Status<br>Not Confirmed | F<br>Appr. Statu<br>New |                                                                                  |

| Step | Action                                                         |
|------|----------------------------------------------------------------|
| 29.  | Click the <b>Cust. Batch</b> field.                            |
| 30.  | Click the button to the right of the <b>Cust. Batch</b> field. |
| 31.  | Click the row header.                                          |

| 🕞 🗢 🍽 https://business                 | channelqap. 3m.com     | îrj/portal            |             |                    |                  | - ++ × 🙁          | Soogle        |               | 5                |
|----------------------------------------|------------------------|-----------------------|-------------|--------------------|------------------|-------------------|---------------|---------------|------------------|
| Edit View Favorites 1                  | ools Help              |                       |             |                    |                  |                   |               |               |                  |
| Favorites 🛛 🚓 🚺 Mail 🕶 🖡               | Polaris BTTC           | RMTT 🖉 Beeli          | ne 🖉 SAPI   | .SO 📅 Training Sha | re 🔞 STP 15A Dev | 2 SAP Portal      | Other 3M +    | Apple - Start |                  |
|                                        |                        |                       |             |                    |                  | A-0.              |               | - Cafabia     | Toolo - 🙆 -      |
| Supply Network Collaboration -         | SAP Netweaver Por      | a                     |             |                    |                  | ы. ы.             | E læ • røy    | e + Balety +  |                  |
| 3MI                                    |                        |                       |             |                    |                  |                   |               |               | Log o            |
| Back Forward History                   | Favorites Persona      | lize View             |             |                    |                  |                   |               | Welc          | ome: Q5 PERFtest |
| Supplier Uper Managem                  | ant                    |                       |             |                    |                  |                   |               |               |                  |
| Supplier Oser managen                  | ent                    |                       |             |                    |                  |                   |               |               |                  |
| upply Network Collaboratio             | n Help Trair           | ing                   |             |                    |                  |                   |               |               |                  |
| Supplier > Supply Netwo                | rk Collaboration > 1   | Supply Network Collab | oration     |                    |                  |                   |               | Fulls         | Screen Options   |
|                                        | Croop                  |                       |             |                    |                  |                   |               |               |                  |
|                                        |                        |                       |             |                    |                  |                   |               |               |                  |
|                                        |                        |                       | Value Help  |                    |                  |                   |               |               |                  |
|                                        | Rana Half Dag          | mart Elma I an        | e ende neip |                    |                  |                   |               |               | C .              |
| Mana Greate Man                        | Dase oum Doc           | The View              | Data el     | ement              |                  |                   | 0.1011        | UP            |                  |
| Rem Cat. Rem S                         | Tatus Product          |                       | ZCANA       | 405021             |                  | D. Pruom Notes    | Not Confirmed | Appr. Stati   | IS               |
| Subcontracting Open                    | 100013000              | 200 14                |             |                    |                  | U NOL U           | Not Contained | New           |                  |
|                                        |                        |                       |             |                    |                  |                   |               |               |                  |
|                                        |                        |                       |             |                    |                  |                   |               |               |                  |
| or Schedule Lines                      |                        |                       |             |                    | OK Cancel        |                   |               |               |                  |
| s Delete Components                    | Create Quality Notific | ation   View: [Stand  | ard View]   | Print Vers         | on Export 4      |                   |               | P             | B                |
| Product                                | Qty UoM                | Appr. Status          | Notes       | Cust. Batch        | Product Desc.    |                   |               |               |                  |
| 3000005425                             | 200 EA                 | New                   |             |                    | Subcon Comp 2    |                   |               |               |                  |
| 1000010707                             | 10 M                   | New                   |             |                    | J382VHIP ALM HIP | ORG WHT VERT B    | ARR JMB48     |               |                  |
| 4000013787                             | 100 EA                 | New                   |             |                    | Subcon Comp 1    |                   |               |               |                  |
| 3000004586                             |                        | New                   |             |                    | PN6064 3M PERFE  | CT IT MACHINE POL | ISH           |               |                  |
| 3000004586<br>4000015310               | 5 G                    |                       |             |                    |                  |                   |               |               |                  |
| 4000013387<br>3000004586<br>4000015310 | 5 G                    |                       |             |                    |                  |                   |               |               |                  |
| 4000013787<br>3000004586<br>4000015310 | 5 G                    |                       |             |                    |                  |                   |               |               |                  |

| Step | Action                                                                                                    |
|------|----------------------------------------------------------------------------------------------------|
| 32.  | Click OK.                                                                                                    |
|      | OK                                                                                                    |
| 33.  | At this point, batch information has been added for a BOM component into the <i>Components for Schedule Lines</i> section of the screen.                |
|      | The next steps describe splitting a component into two separate batches. If the batch does not need to be split, the Confirmation can be published now. |
|      | To split, add a new blank component line.                                                                                                    |

| Luci ver Fordicte Tools rep<br>worthes Mai Constraints Back Tools The RMIT & Beeline & SAPLSO Training Share STP ISA Dev ST SAP Portal & Other 34 + @ Apple - Start<br>upply Network Collaboration - SAP NetWeaver Portal<br>Sack Forward > History Favorites Personalize View Welcome. Q6 P<br>pplier User Management<br>pply Network Collaboration Help Training<br>Supplier > Supply Network Collaboration > Supply Network Collaboration Full Screen [1]<br>PO Items<br>PO Items<br>Po Items Confirm Show ASIts Create ASN Base UoM Document Plow View. 3M Default View Print Version Export 4<br>R Po Items Confirm Show ASIts Create ASN Base UoM Document Plow View. 3M Default View Print Version Export 4<br>R Po Items Subcontracting Open 7000136800 200 ROL 25.11.2014 9.55 9.55 CAD 10 ROL 9 Not Confirmed<br>Item 10<br>Components for Schedule Lines                                                                                                    | Induction       Training Share       If Training Share       If Training S                                                                                                    | Lat. Very Tarking Torons Tep:         Onites (*)       Nail - (*)       Polaris (*)       BTT C (*)       RMTT (*)       Beeline (*)       SAPLSO (*)       Training Share (*)       STP 15A Dev (*)       SAP Portal (*)       Other 3M + (*)       Apple - Start         ply Network Collaboration - SAP NetWeaver Portal       (*)       (*)       (*)       (*)       (*)       (*)       (*)       (*)       (*)       (*)       (*)       (*)       (*)       (*)       (*)       (*)       (*)       (*)       (*)       (*)       (*)       (*)       (*)       (*)       (*)       (*)       (*)       (*)       (*)       (*)       (*)       (*)       (*)       (*)       (*)       (*)       (*)       (*)       (*)       (*)       (*)       (*)       (*)       (*)       (*)       (*)       (*)       (*)       (*)       (*)       (*)       (*)       (*)       (*)       (*)       (*)       (*)       (*)       (*)       (*)       (*)       (*)       (*)       (*)       (*)       (*)       (*)       (*)       (*)       (*)       (*)       (*)       (*)       (*)       (*)       (*)       (*)       (*)       (*)       (*)       (*)                                                                                                    |
|----------------------------------------------------------------------------------------------------|----------------------------------------------------------------------------------------------------|----------------------------------------------------------------------------------------------------|
| vortes       Sign Mail * Plans       Plans       BTT 2 RMT 2 Beeline 2 SAPLSO       Training Share       STP 15A Dev       2" SAP Portal       Other 34 * 2 Apple - Start         pply Network Collaboration - SAP NetWeaver Portal       Imple * Saret * Plans       Plans       Plans <th>Mail * Colours       Other Sit * C @ RMT* @ Beeline @ SAPLSO       STP ISA Dev 20* SAP Portal       Other Sit * @ Apple - Start         Collaboration - SAP NetWeaver Portal       Image: Sape + Safety + Tools + @ + Page + Safety + Tools + @ + Page + Safety + Page + Safety + Page +</th> <th>orifes Sign Mail Contents Deters Components Deters Components Create Quality Notification View (Standard View) Print Version Export 4</th> | Mail * Colours       Other Sit * C @ RMT* @ Beeline @ SAPLSO       STP ISA Dev 20* SAP Portal       Other Sit * @ Apple - Start         Collaboration - SAP NetWeaver Portal       Image: Sape + Safety + Tools + @ + Page + Safety + Tools + @ + Page + Safety + Page + Safety + Page +                                                                                              | orifes Sign Mail Contents Deters Components Deters Components Create Quality Notification View (Standard View) Print Version Export 4                                                                                                    |
| poly Network Collaboration - SAP NetWeaver Portal                                                                                                    | Colaboration - SAP NetWeaver Portal       Image: Page: Safety + Tools - Image: Colaboration - SAP NetWeaver Portal         Log       Log         () + History Favorites Personalize View       Welcome: Q6 PERFile         User Management       Collaboration         Collaboration       Help         Training       Full Screen         Options       Full Screen         Options       Full Screen         Image: Safety - Tools - Image: Safety - Tools - Image: Safety - Image: Safety - Tools - Image: Safety - Tools - Image: Safety - Tools - Image: Safety - Image: Safety - Image: S                                                                                                    | ply Network Collaboration - SAP NetWeaver Portal  Poly Network Collaboration - SAP NetWeaver Portal  Confirm Show ASNs Create ASN Base UoM Document Flow View, 3M Default View  Print Version Export 4  PO Items Confirm Show ASNs Create ASN Base UoM Document Flow View, 3M Default View  Print Version Export 4  PO Items Confirm Show ASNs Create ASN Base UoM Document Flow View, 3M Default View  Print Version Export 4  PO Items Confirm Show ASNs Create ASN Base UoM Document Flow View, 3M Default View  Print Version Export 4  PO Items Confirm Show ASNs Create ASN Base UoM Document Flow View, 3M Default View  Print Version Export 4  PO Items Confirm Show ASNs Create ASN Base UoM Document Flow View, 3M Default View  Print Version Export 4  Add Components Detete Components Create Quality Notification View, [Standard View]  Print Version Export 4                                                                                                    |
| Ack Forward > History Favorites Personalize View       Welcome: Q6 P         pplier       User Management         pipt Network Collaboration       Help         Suppler > Supply Network Collaboration > Supply Network Collaboration       Full Screen (R         PO Items       Or over moment         Confirm       Show ASNs         Confirm       Show ASNs         Confirm       Stabular ASNs         Confirm       Show ASNs         Confirm       Show ASNs         Confirm       Not Confirmed         Item 10       Components for Schedule Lines                                                                                                    | Image: Personalize View       Welcome: Q6 PERFe         User Management       Collaboration       Help         Collaboration       Help       Training         Supply Network Collaboration       Full Screen         Option       Option         Image: Personalize View       Full Screen         Option:       Option:         Image: Personalize View       Full Screen         Option:       Option:         Image: Personalize View       Print Version         Export ASN:       Create ASN         Base UoM       Document Flow         View:       3M Default View         Print Version       Export J         Image: Personalize View       Print Version         Subcontracting       Open         7000136800       200         Row ASN:       Create ASN         Base UoM       Document Flow         View:       Status         Subcontracting       Open         7000136800       200         Row ASN:       Create Quality Hotification         View:       Standard View         Print Version       Export J         Image: Product       Oty         Oponentib       Create Quality Hotification </th <th>Image: Control Point Reported Personalize View       Welcome: Q5 PERFit         User Management       P/V Network Collaboration       Help Training         Suppler &gt; Supply Network Collaboration       Full Screen Option         Suppler &gt; Supply Network Collaboration       Full Screen Option         PO Items       Confirm Snow ASNs         Confirm Snow ASNs       Create ASN         Base UoM       Document Flow         View;       SM Default View         Pin No. tem Cat.       Item Status         Item 10       Components         Components       Create Quality Notification         View;       Standard View]       Print Version         Export_4       Export_4</th>                                                                                                    | Image: Control Point Reported Personalize View       Welcome: Q5 PERFit         User Management       P/V Network Collaboration       Help Training         Suppler > Supply Network Collaboration       Full Screen Option         Suppler > Supply Network Collaboration       Full Screen Option         PO Items       Confirm Snow ASNs         Confirm Snow ASNs       Create ASN         Base UoM       Document Flow         View;       SM Default View         Pin No. tem Cat.       Item Status         Item 10       Components         Components       Create Quality Notification         View;       Standard View]       Print Version         Export_4       Export_4                                                                                                    |
| Vectore: Q6 P         User Management         Upplier       User Management         Upplier       User Management         Suppler > Supply Network Collaboration > Supply Network Collaboration > Supply Network > Supply Network > Supply Netw                                                                                                    | History Favortes Personalize View     Welcome QG PERPte User Management Collaboration Help Training Supply Network Collaboration     Full Screen Options     Full Screen Options     Full Screen Options     Orwape sevenance.      Print Version Export 4      Mode Screent ASN Base UoM Document Flow View. 3M Default View      Print Version Export 4      monents for Schedule Lines     omponents Delete Components Create Quality Notification View. [Standard View]      Print Version Export 4      monent D Product Qty UoM Appr. Status Netes Cust. Batch Product Desc.                                                                                                    | Ker Forward >       History Favorites Personalize View       Welcome: Q5 PERFk         Welcome: Q5 PERFk       User Management                                                                                                    |
| pplier User Management<br>pplier User Management<br>pply Network Collaboration Help Training<br>Suppler > Supply Network Collaboration > Supply Network Collaboration > Training<br>PO Items<br>Confirm Show ASNs Create ASN Base UoM Document Flow View. SM Default View ♥ Print Version Export ≠<br>E PO Items<br>Confirm Show ASNs Create ASN Base UoM Document Flow View. SM Default View ♥ Print Version Export ≠<br>E PO Items<br>Confirm Show ASNs Create ASN Base UoM Document Flow View. SM Default View ♥ Print Version Export ≠<br>E PO Items<br>10 Subcontracting Open 7000156800 200 ROL 25:11:2014 9:55 9:55 CAD 10 ROL 9 Not Confirmed<br>Item 10<br>Components for Schedule Lines                                                                                                    |                                                                                                    | Default View       Protector / Collaboration         Piper       User Management         phy Network Collaboration       + piper         Suppler > Supply Network Collaboration       Full Screen         Option       - Pol terms         Confirm       Show ASNs.         Confirm       Show ASNs.         Confirm       Option         Total Option       Show ASNs.         Confirm       Show ASNs.         Confirm       Option         Confirm       Option         Confirm       Option         Confirm       Option         Conponents       Option                                                                                                    |
| popier User Management phy Network Collaboration Help Training Suppler > Supply Network Collaboration >> Supply Network Collaboration >> Network Collaboration >> Network Collaboration >> Netwo                                                                                                    | User Management Collaboration Help Training Supply Network Collaboration > Supply Network Collaboration Universe Universe Univer | User Management         phy Network Collaboration         Phy Network Collaboration > Supply Network Collaboration         Suppler > Supply Network Collaboration > Supply Network Collaboration         PO Items         Confrm Snow ASNs - Create ASN - Base UoM Document Flow         View, DM Default View         P O Item S.         E PO Item 0. Item Cat. Item Status         Production (Confrm Cate)         Point No. Item Cat. Item Status         Production (Confrm Cate)         Point No. Item Cat. Item Status         Production (Confrm Cate)         Point No. Item Cat. Item Status         Product (Confrm Cate)         Point No. Item Cat. Item Status         Product (Confrm Cate)         Point No. Item Cat. Item Status         Product (Confrmed New)         Point No. Item Cat. Item Status         Product (Confrmed New)         Point No. Item Cat. Item Status         Point No. Item Cat. Item Status         Point No. Item Cat. Item Status         Point No. Item Cat. Item Status         Point No. Item Cat. Item Status         Point No. Item Cat. Item Status         Point No. Item Cat. Item Status         Point No. Item Cat. Item Status         Point No. Item Cat. Item Status         Point No. Item                                                                                                    |
| ply Network Collaboration Help Training<br>Suppler > Supply Network Collaboration > Supply Network Collaboration<br>True Stream I a<br>PO Items<br>Confirm Show ASNs Create ASN Base UoM Document Flow View: 3M Default View  Print Version Export 4<br>E: PO Itm No. Item Cat. Item Status Product Total Oxy UoM Deliv. Date Price Conf. Price Crey PriJ. PriJolif. Notes Conf. Status<br>10 Subcontracting Open 7000136800 200 ROL 25.11.2014 9.55 9.55 CAD 10 ROL <u>0</u> Not Confirmed<br>Item 10<br>Components for Schedule Lines                                                                                                    | Collaboration       Help       Training         Supply Network Collaboration > Supply Network Collaboration       Full Screen   Options         Ins       Image: Show ASNs       Create ASN         Base UoM       Document Flow       Yiew: 3M Default View       Print Version         Subcontracting       Open       7000136800       200         Rot       Tetal Gty       UoM       Defxult View       Print Version         Export ⊿       Tetal Gty       UoM       Defxult View       Print Version         Subcontracting       Open       7000136800       200       ROL       25.11 2014       9,55       Q.55       CAD       10       ROL       Q       Not Confirmed       New         Internation       Create ASN       Open       7000136800       200       ROL       25.11 2014       9,55       Q.55       CAD       10       ROL       Q       Not Confirmed       New         International Delete Components       Create Quality Notification       View:       [Standard View]       Print Version       Export ⊿         Internation       Ord       Oty       UoM       Appr. Status       Notes       Cust. Batch       Product Desc.                                                                                                    | phy Network Collaboration Hep Training Suppler > Supply Network Collaboration > Supply Network Collaboration  Full Screen Option Full Screen Option Full Screen Opti |
| Suppler > Supply Network Colaboration > Supply Network Colaboration > Supply Network > Supply Network > Supply Ne                                                                                                    | Supply Network Collaboration > Supply Network Collaboration > CFull Screen Option:                                                                                                    | Supplet > Supply Network Collaboration > Supply Network Collaboration       Full Screen   Option         PO Items       Confirm Show ASNs       Create ASN         Base UoM       Document Flow       View, 3M Default View       Print Version         E: PO Item No.       tem Status       Product       Tota City       UoM Deliv. Date         B: PO Item No.       tem Status       Product       Tota City       UoM Deliv. Date       Price       Conf. Price       Crey Prid.       Not confirmed       New         10       Subcontracting       Open       7000136800       200       ROL       25.11.2014       9,55       9,55       CAD       10       ROL       0         Item 10       Components       Costedule Lines       Add Components       Create Quality Notification       View; [Standard View] ▼       Print Version       Export 4                                                                                                    |
| PO trems Confirm Show ASNs Create ASN Base UoM Document Flow View, M Default View ♥ Print Version Export 4 E P0 tem No. tem Cat. item Status Product Total Oty UoM Delv. Date Price Conf. Price Crcy PrU. PrUoM Notes Conf. Status 10 Subcontracting Open 7000136800 200 ROL 25.11.2014 9,55 9,55 CAD 10 ROL 0 Not Confirmed Image: Status Product Total Oty UoM Delv. Date Price Conf. Price Crcy PrU. PrUoM Notes Conf. Status 10 Subcontracting Open 7000136800 200 ROL 25.11.2014 9,55 9,55 CAD 10 ROL 0 Not Confirmed Image: Status Product Price Price Conf. Price Crcy PrU. Price Conf. Status 10 Components for Schedule Lines                                                                                                    | ns ms Now ASNs Create ASN Base UoM Document Flow View. 3M Default View  Print Version Export 4 Im No. Item Cat. Item Status Product Total City UoM Deliv. Date Price Conf. Price Croy PrU. PrUoM Notes Conf. Status App. Subcontracting Open 7000136800 200 ROL 25:11:2014 9:55 9:55 CAD 10 ROL Q Not Confirmed New nonst for Schedule Lines omponents Delete Components Create Quality Hotification View. [Standard View]  Print Version Export 4 reponent D Product Qity UoM Appr. Status Notes Cust. Batch Product Desc.                                                                                                    | PO Items         Confirm Show ASNs       Create ASN         Base UoM       Document Flow         View,       SM Default View         Print Version       Export #         By P0 Item No.       tem Status         Production       Total Oty         10       Subcontracting         Open       7000136800         200       ROL 25 11 2014         9.55       CAD         10       Subcontracting         Open       7000136800         200       ROL 25 11 2014         9.55       CAD         10       Subcontracting         Components for Schedule Lines         Add Components       Delete Components         Cotted Components       Create Quality Notification         View;       [Standard View]       Print Version         Export #       Print Version                                                                                                    |
| PO Items Confirm Show ASIss Create ASN Base UoM Document Flow View M Print Version Export 4 E: P0 tim No. tem Cat. tem Status Product Total City UoM Delix. Date Price Conf. Price Crory PrU. PrUoM Notes Conf. Status 10 Subcontracting Open 7000136800 200 ROL 25:11:2014 9:55 9:55 CAD 10 ROL 2 Not Confrmed Item 10 Components for Schedule Lines                                                                                                    | ns  The Show ASNs > Create ASN > Base Vol Document Flow   View ] M Default View   Print Version Export → Itm No. Item Cat. Item Status Product Total City UoM Deliv. Date Price Conf. Price Crcy PrU. PrUoM Notes Conf. Status App Subcontracting Open 7000136800 200 ROL 25.11.2014 9.55 9.55 CAD 10 ROL 0 Not Confirmed New  nents for Schedule Lines omponents Delete Components Create Quality Hotification   View. [Standard View]   Print Version Export → product Qity UoM Appr. Status Notes Cust. Batch Product Desc.                                                                                                    | PO Items Confirm Show ASNs → Create ASN Base UoM Document Flow View, M Default View ♥ Print Version Export ▲ E: Po Itm No. Item Cat. Item Status Product Total Oty UoM Deliv. Date Price Conf. Price Crey PrU. PrUoM Notes Conf. Status App 10 Subcontracting Open 7000136800 200 ROL 25.11.2014 9,55 9,55 CAD 10 ROL 0 Not Confirmed New Image: Status Product Price Price Conf. Price Conf. Price C |
| PO Items Confirm Show ASNs Create ASN Base UoM Document Flow View 3M Defaut View ▼ Print Version Export 4 E P0 Itm No. Item Cat. Item Status Product Total Oty UoM Deliv. Date Price Conf. Price Crey PrU. PrUoM Notes Conf. Status 10 Subcontracting Open 7000136800 200 ROL 25.11.2014 9.55 9.55 CAD 10 ROL Q Not Confirmed Image: Status Product Total Oty UoM Deliv. Date Price Conf. Price Crey PrU. PrUoM Notes Conf. Status 10 Subcontracting Open 7000136800 200 ROL 25.11.2014 9.55 9.55 CAD 10 ROL Q Not Confirmed Image: Status Product Total Oty UoM Deliv. Date Price Conf. Price Crey PrU. PrUoM Notes Conf. Status 10 Subcontracting Open 7000136800 200 ROL 25.11.2014 9.55 9.55 CAD 10 ROL Q Not Confirmed Image: Status Product Total Oty UoM Deliv. Date Price Conf. Price Crey PrU. PrUoM Notes Conf. Status 10 Subcontracting Open 7000136800 200 ROL 25.11.2014 9.55 9.55 CAD 10 ROL Q Not Confirmed Image: Status Product Total Oty UoM Deliv. Date Price Conf. Price Crey PrU. PrUoM Notes Conf. Status 10 Subcontracting Open 7000136800 200 ROL 25.11.2014 9.55 9.55 CAD 10 ROL Q Not Confirmed Image: Status Product Price Conf. Price Crey PrU. PrU. PrU. PrU. PrU. PrU. PrU. PrU.                                                                                                    | ns m Show ASNs & Create ASN & Base Volt Document Flow View 3M Default View  Print Version Export # tm No. Item Cat. Item Status Product Total Qty UoM Delv. Date Price Conf. Price Crcy PriJ. PriJohl Notes Conf. Status App Subcontracting Open 7000136800 200 ROL 25.11.2014 9,55 9,55 CAD 10 ROL Q Not Confirmed New nents for Schedule Lines omponents Delete Components Create Quality Notification View. [Standard View]  Print Version Export # Total Qty UoM Appr. Status Notes Cust. Batch Product Desc.                                                                                                    | PO Items Confirm Show ASNs → Create ASN Base UoM Document Flow View, 3M Default View ♥ Print Version Export ▲ E. P0 Itm No. Item Cat. Item Status Product Total Qty UoM Deliv. Date Price Conf. Price Crey PriJ. PrUoM Notes Conf. Status App 10 Subcontracting Open 7000136800 200 ROL 25.11.2014 9.55 9.55 CAD 10 ROL 0 Not Confirmed New Intern 10 Components for Schedule Lines Add Components Detete Components Create Quality Notification View. [Standard View] ♥ Print Version Export 4                                                                                                    |
| Item 10 Components for Schedule Lines                                                                                                    | subcontracting Open root socio 200 Rol 23.11.2014 9,35 9,35 CAU 10 Rol g Rol di Rol g<br>nents for Schedule Lines<br>omponents Detete Components Create Quality Notification View. [Standard View] V Print Version Export 4<br>mponent D Product Qty UoM Appr. Status Notes Cust. Batch Product Desc.                                                                                                    | Item 10     Components for Schedule Lines       Add Components     Delete Components       Create Quality Notification     View. [Standard View]                                                                                                    |
| Item 10 Components for Schedule Lines                                                                                                    | ments for Schedule Lines         readily Notification         view: [Standard View]         v         Print Version         Export 4           omponents         Delete Components         Create Quality Hotification         View: [Standard View]         v         Print Version         Export 4           opponent D         Product         Qty         UoM         Appr. Status         Notes         Cust. Batch         Product Desc.                                                                                                    |                                                                                                    |
| Item 10 Components for Schedule Lines                                                                                                    | Image: Specific Schedule Lines         Image: Specific Schedule Lines           omponents         Delete Components         Create Quality Notification         View. [Standard View]         Image: Print Version         Export #           mponent D         Product         Qty         UoM         Appr. Status         Notes         Cust. Batch         Product Desc.                                                                                                    | Item 10 Components for Schedule Lines Add Components Delete Components Create Quality Notification View; [Standard View]  Print Version Export 4                                                                                                    |
| Components for Schedule Lines                                                                                                    | nents for Schedule Lines                                                                                                    | Add Components       Delete Components       Create Quality Notification       View. [Standard View]       Print Version       Export J                                                                                                    |
| Componenta for Schedule Lines                                                                                                    | Tomponents Delete Components Create Quality Notification View. [Standard View]  Print Version Export  pronent D Product Qity UoM Appr. Status Notes Cust. Batch Product Desc.                                                                                                    | Add Components Delete Components Create Quality Notification   View. [Standard View]  Print Version Export a                                                                                                    |
| Add Componente Dalate Componente Create Quality Matification Line (Plandard View) w Dist Vanisa Supert                                                                                                    | nponent D Product Qity UoM Appr. Status Notes Cust. Batch Product Dec.                                                                                                    | Add components Device Components Create duality notification (View: [cstandard view] ] + int version Export a                                                                                                    |
| Add Components Delete Components Create Quality Notification View: [Istandard View] > Print Version: Export A                                                                                                    | monent D Product Oty UoM Appr. Status Notes Cust. Batch Product Desc.                                                                                                    |                                                                                                    |
| E Componenti D Product City UoM Appr. Status Notes Cust. Batch Product Desc.                                                                                                    | DODDDDC ADC DODDDC ADC DODDDC ADC DODDDC ADC                                                                                                    | EX. Component D Product Qty UoM Appr. Status Notes Cust. Batch Product Desc.                                                                                                    |
| 0001 300005425 200 EA New Subcon Comp 2                                                                                                    | 11 3000005425 200 EA New Subcon Comp 2                                                                                                    |                                                                                                    |
| 0002 4000013787 10 M New 7/0ANA05021 13823/HD ALL UR ODO MUT VICIDE DADD HUD 40                                                                                                    | 12 4000013787 ID M New 7CANA05021 1382V/HD ALM HD ODO MULT VEDT BADD IND 49                                                                                                    | 0001 3000005425 200 EA New Subcon Comp 2                                                                                                    |
| 0002 4000/13787 C M New ZCANA05021 J382VHP ALM HP ORG WHT VERT BARR JMB48                                                                                                    | 12         4000013787         10         M         New         ZCANA05021         J382VHIP ALM HP ORG WHT VERT BARR JMB48           13         3000004596         100 FA         New         Subcon Comp 1                                                                                                    | 0001         3000005425         200 EA         New         Subcon Comp 2           0002         4000013787         III         New         ZCANA05021         J382VHP ALM HP ORG WHT VERT BARR JMB48           0003         300004588         Holp EA         New         Subcon Comp 1                                                                                                    |
| 0002         4000013787         III: M         New         ZCANA05021         J382VHP ALM HP ORG WHT VERT BARR JMB48           0003         3000004586         100 EA         New         Subcon Comp 1           0004         4000013310         5 G         New         Pagedag 4M PEPET CT MACHINE POLISH                                                                                                    | 12         400013787         CD M         New         ZCANA05021         J382VHP ALM HP ORG WHT VERT BARR JM648           13         3000004586         100 EA         New         Subconcomp 1           14         400015310         5 G         New         PM6063 M REFERENT MACHINE POLISH                                                                                                    | 0001         3000005425         200 EA         New         Subcon Comp 2           0002         4000013787         III<br>III         New         ZCANA05021         J322VHP AUM HP ORG WHT VERT BARR JMB48           0003         3000004586         100 EA         New         Subcon Comp 1           0004         4000015310         5 G         New         PM6064 3M PERFECT IT MACHINE POLISH                                                                                                    |
| 0002         4000013787         ID         M         New         ZCANA05021         J382VHP ALM HP ORG WHT VERT BARR JMB48           0003         3000004586         100 EA         New         Subcon Comp 1           0004         4000015310         5         G         New         PN6064 3M PERFECT IT MACHINE POLISH                                                                                                    | 12         4000013787         100         New         ZCANA05021         J382VHP ALM HP ORG WHT VERT BARR JMB4S           33         3000004586         100         EA         New         Subcon Comp 1           14         4000015310         5         G         New         PN6064 3M PERFECT IT MACHINE POLISH                                                                                                    | 0001         3000005425         200 EA         New         Subcon Comp 2           0002         4000013787         ID         M         New         ZCANA05021         J32X/HP ALM HP ORG WHT VERT BARR JMB48           0003         3000004586         100 EA         New         Subcon Comp 1           0004         4000015310         5         New         Subcon Comp 1                                                                                                    |
| Add Components         Delete Components         Create Quality Notification         View:         [Standard View]         Print Version         Export J           E:         Component D         Product         Qty         UoM         Appr. Status         Notes         Cust. Batch         Product Desc.           0001         3000005425         200 EA         New         Subcon Comp 2                                                                                                    | 11 3000005425 200 EA New Subcon Comp 2                                                                                                    | E Component D Product Qty UoM Appr. Status Notes Cust. Batch Product Desc.                                                                                                    |
| 0001 3000005425 200 EA New Subcon Comp 2                                                                                                    | 11 3000005425 200 EA New Subcon Comp 2                                                                                                    |                                                                                                    |
| 0001 3000005425 200 EA New Subcon Comp 2                                                                                                    | 11 300005425 200 EA New Subcon Comp 2                                                                                                    |                                                                                                    |
| 0001 3000005425 200 EA New Subcon Comp 2                                                                                                    | 11 3000005425 200 EA New Subcon Comp 2                                                                                                    |                                                                                                    |
| 0001 3000005425 200 EA New Subcon Comp 2                                                                                                    | 11 JUUUUUS425 ZUU EA New Subcon Comp 2                                                                                                    | 0004 000005405 000 54 New                                                                                                    |
| E         Component ID         Product         City         UoM         Appr. Status         Notes         Cust. Batch         Product Desc.           0001         300005425         200 EA         New         Subcon Comp 2                                                                                                    | 11 3000005425 200 EA New Subcon Comp 2                                                                                                    | E Component D Product Qty UoM Appr. Status Notes Cust. Batch Product Desc.                                                                                                    |
| E Component ID Product Oty UoM Appr. Status Notes Cust. Batch Product Desc.                                                                                                    |                                                                                                    | E Component D Product Qty UoM Appr. Status Notes Cust. Batch Product Desc.                                                                                                    |
| E Component ID Product Qty UoM Appr. Status Notes Cust. Batch Product Desc.                                                                                                    |                                                                                                    | E Component D Product Qty UoM Appr. Status Notes Cust. Batch Product Desc.                                                                                                    |
| E Component ID Product Qty UoM Appr. Status Notes Cust. Batch Product Desc.                                                                                                    |                                                                                                    | E Component ID Product Qty UoM Appr. Status Notes Cust. Batch Product Desc.                                                                                                    |
| E componental module duy uom Appristatus Notes Cust balch modules c                                                                                                    | 200000E43E 200 EA Naw                                                                                                    | Es component ab Product day dom Appr. status Notes Cust. batch Product Desc.                                                                                                    |
| E Component D Product Qty UoM Appr. Status Notes Cust. Batch Product Desc.                                                                                                    |                                                                                                    | Component ID Product Qty UoM Appr. Status Notes Cust. Batch Product Desc.                                                                                                    |
| E Component ID Product Qty UoM Appr. Status Notes Cust. Batch Product Desc.                                                                                                    |                                                                                                    | Component ID Product Qty UoM Appr. Status Notes Cust. Batch Product Desc.                                                                                                    |

| Step | Action                                                                                                    |
|------|----------------------------------------------------------------------------------------------------|
| 34.  | Click Add Components.<br>Add Components                                                                             |
| 35.  | Next, enter the <b>Product number</b> , <b>Qty</b> , and <b>UoM</b> for the component being split into two batches. |
|      | Also, adjust the <b>Qty</b> for the original component line to reflect the actual quantity for that batch.          |

|                               | an neps.//busile                                                                                                    | esschannelqap. 3m                                                                                                    | .com/irj/port                                                                                                    | al                                                                                             |                                                                                                    |                                                                        | -                                                                     |                                                                                              |                                                                                             | Google                                                           | 2                      |                       |                                                  |             |
|-------------------------------|----------------------------------------------------------------------------------------------------|----------------------------------------------------------------------------------------------------|----------------------------------------------------------------------------------------------------|------------------------------------------------------------------------------------------------|----------------------------------------------------------------------------------------------------|------------------------------------------------------------------------|-----------------------------------------------------------------------|----------------------------------------------------------------------------------------------|---------------------------------------------------------------------------------------------|------------------------------------------------------------------|------------------------|-----------------------|--------------------------------------------------|-------------|
| dit Vi                        | iew Favorites                                                                                                    | Tools Help                                                                                                    |                                                                                                    |                                                                                                |                                                                                                    |                                                                        |                                                                       |                                                                                              |                                                                                             |                                                                  |                        |                       |                                                  |             |
| rites                         | 👍 🍶 Mail 🔹                                                                                                    | 🖸 Polaris 🚺                                                                                                    | BT TC 🙋 R                                                                                                    | MTT 🙋 Beelin                                                                                   | ne 🙋 SAPLSO 📴                                                                                                    | Training Share                                                         | 🔂 STP 15A                                                             | Dev 💇 SAP                                                                                    | Portal                                                                                      | )) Othe                                                          | er 3M 🝷                | apple 🍋               | e - Start                                        |             |
| oly Netv                      | work Collaboration                                                                                                    | - SAP NetWeave                                                                                                    | r Portal                                                                                                    |                                                                                                |                                                                                                    |                                                                        |                                                                       | 6                                                                                            | • 5                                                                                         | * 🖃                                                              | •                      | Page 🕶                | Safety - Tool                                    | s • 🔞 •     |
|                               |                                                                                                    |                                                                                                    |                                                                                                    |                                                                                                |                                                                                                    |                                                                        |                                                                       |                                                                                              |                                                                                             |                                                                  |                        |                       |                                                  |             |
|                               |                                                                                                    |                                                                                                    |                                                                                                    |                                                                                                |                                                                                                    |                                                                        |                                                                       |                                                                                              |                                                                                             |                                                                  |                        |                       |                                                  | LOG         |
| sk For                        | rward ⊧ History                                                                                                    | / Favorites Pe                                                                                                    | rsonalize V                                                                                                    | liew                                                                                           |                                                                                                    |                                                                        |                                                                       |                                                                                              |                                                                                             |                                                                  |                        |                       | Welcome: Q                                       | 5 PERFte    |
| olier                         | User Manage                                                                                                    | ement                                                                                                    |                                                                                                    |                                                                                                |                                                                                                    |                                                                        |                                                                       |                                                                                              |                                                                                             |                                                                  |                        |                       |                                                  |             |
| he Hates                      | unde Collaborat                                                                                                    | ing Hala                                                                                                    | Testates                                                                                                    |                                                                                                |                                                                                                    |                                                                        |                                                                       |                                                                                              |                                                                                             |                                                                  |                        |                       |                                                  |             |
| Supplie                       | er > Supply Netv                                                                                                    | work Collaboration                                                                                                    | > Supply I                                                                                                    | Vetwork Collabo                                                                                | oration                                                                                                    |                                                                        |                                                                       |                                                                                              |                                                                                             |                                                                  |                        |                       | Full Screen                                      | Ontions     |
| Cabbio                        | in the copping more                                                                                                    |                                                                                                    | ouppij i                                                                                                    | totti oni oonabt                                                                               | and and a second second s |                                                                        |                                                                       |                                                                                              |                                                                                             |                                                                  |                        |                       | Tarooroon                                        | optione     |
|                               |                                                                                                    |                                                                                                    |                                                                                                    |                                                                                                |                                                                                                    |                                                                        |                                                                       |                                                                                              |                                                                                             |                                                                  |                        |                       |                                                  |             |
| PO                            | Oltems<br>Confirm Show A                                                                                                    | ASNs Create                                                                                                    | ASN / Ba                                                                                                    | ase UoM Doc                                                                                    | ument Flow   View:                                                                                                    | 3M Default Vie                                                         | w 💌                                                                   | Print Versio                                                                                 | n Expo                                                                                      | ort a                                                            |                        |                       |                                                  |             |
| PO<br>C                       | Ditems<br>Confirm Show 7                                                                                                    | ASNs / Create /                                                                                                    | ASN a Ba                                                                                                    | ase UoM Doc<br>Product                                                                         | ument Flow   View:<br>Total Qty Uo                                                                                                    | 3M Default Vie<br>M Deliv. Date                                        | e Price                                                               | Print Versio<br>Conf. Price                                                                  | n Expo<br>Crcy                                                                              | ort⊿<br>PrU.                                                     | PrUoM                  | Notes                 | Conf. Status                                     | Арр         |
| PO<br>C                       | Ditems<br>Confirm Show /<br>POitm No. It<br>10 S                                                                                                    | ASNs Create<br>em Cat.<br>Subcontracting                                                                                                    | ASN   Ba<br>Item Status<br>Open                                                                                                    | ase UoM Doc<br>Product<br>700013680                                                            | ument Flow   View:<br>Total Qty Uo<br>0 200 RG                                                                                                    | 3M Default Vie<br>M Deliv. Date<br>L 25.11.2014                        | ew 💌<br>Price<br>4 9,55                                               | Print Versio<br>Conf. Price<br>9,55                                                          | n Expo<br>Crcy<br>CAD                                                                       | PrU.<br>10                                                       | PrUoM<br>ROL           | Notes                 | Conf. Status<br>Not Confirmed                    | App         |
| PO<br>C                       | Ditems<br>Confirm Show A<br>POitm No. It<br>10 S                                                                                                    | ASNs Create<br>em Cat.<br>subcontracting                                                                                                    | ASN Ba<br>Item Status<br>Open                                                                                                    | Product<br>700013680                                                                           | Ument Flow View:<br>Total Qty Uo<br>0 200 RO                                                                                                    | 3M Default Vie<br>M Deliv. Date<br>L 25.11.2014                        | e Price<br>4 9,55                                                     | Print Versio<br>Conf. Price<br>9,55                                                          | n Expo<br>Crcy<br>CAD                                                                       | PrU.<br>10                                                       | PrUoM<br>ROL           | Notes<br>Q            | Conf. Status<br>Not Confirmed                    | App         |
| PO<br>C                       | Ditems<br>Confirm Show A<br>PO Itm No. It<br>10 S                                                                                                    | ASNs Create<br>em Cat.<br>Subcontracting                                                                                                    | ASN Bandar Bandar Bandar Bandar Bandar Bandar Bandar Bandar Bandar Bandar Bandar Bandar Bandar Bandar Bandar B<br>Bandar Bandar Bandar Bandar Bandar Bandar Bandar Bandar Bandar Bandar Bandar Bandar Bandar Bandar Bandar Bandar<br>Bandar Bandar Bandar Bandar Bandar Bandar Bandar Bandar Bandar Bandar Bandar Bandar Bandar Bandar Bandar Bandar<br>Bandar Bandar Bandar Bandar Bandar Bandar Bandar Bandar Bandar Bandar Bandar Bandar Bandar Bandar Bandar Bandar<br>Bandar Bandar Bandar Bandar Bandar Bandar Bandar Bandar Bandar Bandar Bandar Bandar Bandar Bandar Bandar Bandar<br>Bandar Bandar Bandar Bandar Bandar Bandar Bandar Bandar Bandar Bandar Bandar Bandar Bandar Bandar Bandar Bandar | Product<br>700013680                                                                           | ument Flow   View:<br>Total Qty Uo<br>0 200 RQ                                                                                                    | 3M Default Vie<br>M Deliv. Date<br>L 25.11.2014                        | e Price<br>4 9,55                                                     | Print Versio<br>Conf. Price<br>9,55                                                          | n Expo<br>Crcy<br>CAD                                                                       | PrU.<br>10                                                       | PrUoM<br>ROL           | Notes<br>Q            | Conf. Status<br>Not Confirmed                    | App         |
| PO<br>C<br>R<br>Iter          | Oltems<br>Confirm Show A<br>POltm No. It<br>10 S<br>m 10                                                                                                    | ASNs Create /<br>em Cat.<br>subcontracting                                                                                                    | ASN BE<br>Item Status<br>Open                                                                                                    | Product<br>700013680                                                                           | Ument Flow View:<br>Total Qty Uo<br>0 200 RQ                                                                                                    | 3M Default Vie<br>M Deliv. Date<br>L 25.11.2014                        | e Price<br>4 9,55                                                     | Print Versio<br>Conf. Price<br>9,55                                                          | n Expo<br>Crcy<br>CAD                                                                       | PrU.<br>10                                                       | PrUoM<br>ROL           | Notes<br>Q            | Conf. Status<br>Not Confirmed                    | App         |
| PO<br>C<br>E<br>Iter<br>Cor   | ) Items<br>Confirm Show A<br>PO Itm No. It<br>10 S<br>m 10<br>mponents for                                                                                                    | ASNs Create a<br>em Cat.<br>Subcontracting                                                                                                    | ASN Be<br>Item Status<br>Open                                                                                                    | Product<br>700013680                                                                           | Total Qty Uo<br>0 200 RQ                                                                                                    | 3M Default Vie<br>M Deliv. Date<br>L 25.11.2014                        | ew  Price Price 9,55                                                  | Print Versio<br>Conf. Price<br>9,55                                                          | n Expo<br>Crcy<br>CAD                                                                       | PrU.<br>10                                                       | PrUoM<br>ROL           | Notes<br>Q            | Conf. Status<br>Not Confirmed                    | App<br>New  |
| PO<br>C<br>E<br>Iter<br>Cor   | D Items<br>Confirm Show A<br>PO Itm No. It<br>10 S<br>m 10<br>mponents for<br>Add Components                                                                                                    | ASNs Create<br>em Cat.<br>subcontracting<br>Schedule Lin<br>Delete Compon                                                                                                    | ASN   Ba<br>Item Status<br>Open                                                                                                    | Product<br>700013680<br>e Quality Notific                                                      | ation   View: [Stan                                                                                                    | 3M Default Vie<br>M Deliv. Date<br>L 25.11.201+<br>dard View]          | ew v<br>Price<br>4 9,55                                               | Print Versio<br>Conf. Price<br>9,55<br>Version Ex                                            | n Expo<br>Crcy<br>CAD                                                                       | PrU.<br>10                                                       | PrUoM<br>ROL           | Notes<br>Q            | Conf. Status<br>Not Confirmed                    | Appi<br>New |
| PO<br>C<br>Iter<br>Con<br>Con | D Items<br>Confirm Show A<br>PO Itm No. It<br>10 S<br>m 10<br>mponents for<br>Add Components<br>. Component ID                                                                                                    | ASNs Create<br>em Cat.<br>Subcontracting<br>Schedule Lin<br>Delete Compon<br>Product                                                                                                    | ASN Be<br>Item Status<br>Open                                                                                                    | e Quality Notific<br>Qty Uol/                                                                  | Total Oty Uo<br>0 200 RO<br>ation   View: [Stan<br>4 Appr. Status                                                                                                    | 3M Default Vie<br>M Deliv. Date<br>25.11.2014<br>dard View]<br>Notes   | e Price<br>4 9,55<br>• Print                                          | Print Versio<br>Conf. Price<br>9,55<br>Version Ex                                            | n Expo<br>Crcy<br>CAD                                                                       | PrU.<br>10                                                       | PrUoM<br>ROL           | Notes<br>Q            | Conf. Status<br>Not Confirmed                    | App<br>New  |
| PO<br>C<br>Iter<br>Cor        | Confirm Show A<br>P D terms<br>P D term No. It<br>10 S<br>m 10<br>mponents for<br>Add Components<br>Component ID<br>0001                                                                                                    | ASNs Create a<br>em Cat.<br>ubbcontracting<br>Schedule Lin<br>Delete Compon<br>Product<br>30000542                                                                                                    | ASN Ba<br>tem Status<br>Open<br>NeS<br>ents Create<br>25                                                                                                    | e Quality Notific<br>Qty UoN<br>200 EA                                                         | Total Qty Uo<br>0 200 RQ<br>atton   View: [[Stan<br>1 Appr: Status<br>New                                                                                                    | 3M Default Vie<br>M Deliv. Date<br>25.11.2014<br>dard View]<br>Notes   | Price<br>Price<br>9,55<br>V Print<br>Cust. Batch                      | Print Versio<br>Conf. Price<br>9,55<br>Version Ex<br>Prot<br>Sub                             | n Expo<br>Crcy<br>CAD<br>port 4<br>duct Des                                                 | prt a<br>PrU.<br>10<br>c.                                        | PrUoM<br>ROL           | Notes<br>Q            | Conf. Status<br>Not Confirmed                    | Appi<br>New |
| PO<br>C<br>Iter<br>Cor        | Confirm Show A<br>PO Items<br>PO Item No. It<br>10 S<br>mm 10<br>mponents for<br>Add Components<br>Component D<br>0001<br>0002<br>0002                                                                                                    | ASNs Create :<br>em Cat.<br>ubbcontracting<br>Schedule Lin<br>Delete Compon<br>Product<br>30000542<br>40000137                                                                                                    | ASN Br<br>hem Status<br>Open<br>Hes<br>Eents Create<br>25<br>37<br>28                                                                                                    | e Quality Notific<br>Qty UoN<br>200 EA<br>10 M                                                 | ation   View: [Stan<br>Appr: Status<br>New<br>New                                                                                                    | 3M Default Vie<br>M Deliv. Date<br>L 25.11.201-<br>dard View]<br>Notes | e Price<br>9,55<br>Print<br>Cust. Batch<br>ZCANA0502                  | Print Versio<br>Conf. Price<br>9,55<br>Version Ex<br>No<br>Sub<br>21<br>J38                  | n Expo<br>Crcy<br>CAD<br>port 4<br>duct Des<br>con Corr<br>2VHIP AL                         | ort a<br>PrU.<br>10<br>c.<br>up 2<br>LM HIP O                    | PrUoM<br>ROL<br>RG WHT | Notes<br>Q<br>VERT BA | Conf. Status<br>Not Confirmed                    | Appr        |
| PO<br>C<br>Iter<br>Cor<br>Cor | D Items           Confirm         Show A           PO Itm No.         It           10         S           m 10         mponents for           Add Component ID         0001           0002         0003           0004         0004                              | ASNs Create<br>em Cat:<br>subcontracting<br>Schedule Lin<br>Delete Compon<br>Product<br>30000642<br>40001371<br>30000453                                                                                                    | ASN   Br<br>hem Status<br>Open<br>Hes<br>ents Create<br>25<br>37<br>37<br>36                                                                                                    | e Quality Notific<br>Qty UoM<br>200 EA<br>10 M<br>100 EA                                       | atton   View: [Stan<br>Appr: Status<br>New<br>New<br>New                                                                                                    | 3M Default Vie<br>M Deliv. Date<br>L 25.11.2014<br>dard View]<br>Notes | e Price<br>4 9,55<br>• Print<br>Cust. Batch<br>ZCANA0502              | Print Versio<br>Conf. Price<br>9,55<br>Version Ex<br>a Proto<br>Sub<br>21 J38<br>Sub<br>PiNK | n Expo<br>Crcy<br>CAD<br>port 4<br>duct Des<br>icon Com<br>2VHIP AL<br>icon Com             | ort a<br>PrU.<br>10<br>c.<br>pp 2<br>LM HIP O<br>up 1<br>PERFECT | PrUoM<br>ROL<br>RG WHT | VERT BA               | Conf. Status<br>Not Confirmed<br>NRR JMB48       | Appr        |
| PO<br>C<br>E<br>Iter<br>Cor   | Ditems           Confirm         Show A           PO itm No.         It           10         S           mn 10         mponents for           Add Components         Components           0001         0002           0003         0004           0005         S | ASNs Create and Cat.<br>Index of the comparison of the comparison of | ASN   Be<br>tem Status<br>Open<br>les<br>25<br>37<br>36<br>10<br>61<br>10                                                                                                    | e Quality Notific<br>Qty UoM<br>200 EA<br>10 M<br>100 EA<br>5 G<br>0.000000                    | ation   View: [Stan<br>View: [Stan<br>Appr: Status<br>New<br>New<br>New                                                                                                    | 3M Default Vie<br>M Deliv. Date<br>L 25.11.2014<br>dard View]<br>Notes | e Price<br>4 9,55<br>• Print<br>Cust. Batch<br>ZCANA0502              | Print Versio<br>Conf. Price<br>9,55<br>Version Ex<br>9<br>Sub<br>21 J38<br>Sub<br>Profe      | n Expo<br>Crey<br>CAD<br>port 4<br>duct Des<br>con Com<br>2VHIP AL<br>con Corr<br>1064 3M F | PrU.<br>10<br>c.<br>p 2<br>LM HIP O<br>up 1<br>PERFECT           | PrUoM<br>ROL<br>RG WHT | Notes<br>Q<br>VERT BA | Conf. Status<br>Not Confirmed<br>NRR JMB48<br>SH | App         |
| PO<br>C<br>B<br>Iter<br>Cou   | D Items           Confirm         Show A           P0 Itm No.         It           10         S           m10         mponents for           Add Components         Component D           0002         0002           0004         0005                          | ASIIs Create<br>em Cat.<br>ubeontracting<br>Delete Compon<br>Product<br>300000543<br>300000454<br>40000153                                                                                                    | ASN Ba<br>tem Status<br>Open<br>tes<br>tes<br>tes<br>25<br>37<br>36<br>10<br>10<br>10<br>10<br>10<br>10<br>10<br>10<br>10<br>10                                                                                                    | e Quality Notific<br>Quality Notific<br>Quy UoM<br>200 EA<br>10 M<br>100 EA<br>5 G<br>0,000000 | ation   View: [Stan<br>Appr.Status<br>New<br>New<br>New<br>New                                                                                                    | 3M Default Vie<br>M Deliv. Date<br>L 25.11.201-<br>dard View]<br>Notes | Price<br>9,55<br>Price<br>4 9,55<br>Print<br>Cust. Batch<br>ZCANA0502 | Print Versio<br>Conf. Price<br>9,55<br>Version Ex<br>9 Prof<br>Sub<br>21 J38<br>Sub<br>PNS   | n Expo<br>Crey<br>CAD<br>port 4<br>duct Des<br>con Com<br>2VHIP AL<br>con Corr<br>1064 3M F | PrU.<br>10<br>c.<br>p 2<br>LM HIP O<br>up 1<br>PERFECT           | PrUoM<br>ROL<br>RG WHT | VERT BA               | Conf. Status<br>Not Confirmed<br>RR JMB48<br>SH  | Appr        |

| Step | Action                                     |
|------|--------------------------------------------|
| 36.  | Type <b>Product</b> " <b>4000013787</b> ". |
| 37.  | Click the <b>Qty</b> field.                |
|      | <b>丁</b> 10                                |
| 38.  | Type Qty "7".                              |
| 39.  | Click the <b>Qty</b> field.                |
|      | 0,000000                                   |
| 40.  | Type Qty "3".                              |
| 41.  | Click the <b>UoM</b> field.                |
|      |                                            |
| 42.  | Type <b>UoM</b> " <b>M</b> ".              |

|                                       | un neps.//bdsine                                                                                                    | esschannelqap. 3                                                                                                    | m.com/#j/porta                                                                  | 31                                                                                               |                                                                                       |                                                                   |                                                                       |                                               |                                                                                                    |                                                                                         | Googi                                               | 20           |                                    |                                          |             |
|---------------------------------------|----------------------------------------------------------------------------------------------------|----------------------------------------------------------------------------------------------------|---------------------------------------------------------------------------------|--------------------------------------------------------------------------------------------------|---------------------------------------------------------------------------------------|-------------------------------------------------------------------|-----------------------------------------------------------------------|-----------------------------------------------|----------------------------------------------------------------------------------------------------|-----------------------------------------------------------------------------------------|-----------------------------------------------------|--------------|------------------------------------|------------------------------------------|-------------|
| Edit Vi                               | iew Favorites                                                                                                    | Tools Help                                                                                                    |                                                                                 |                                                                                                  |                                                                                       |                                                                   |                                                                       |                                               |                                                                                                    |                                                                                         |                                                     |              |                                    |                                          |             |
| orites                                | 🚖 🍌 Mail 🕶                                                                                                    | 🖸 Polaris 🚺                                                                                                    | BT TC 🖉 R                                                                       | MTT 🙋 Be                                                                                         | eeline 😢 SAPL                                                                         | SO 🚺 Trainii                                                      | ng Share 🚺                                                            | STP 15A                                       | Dev 💇 SAP                                                                                                  | Portal                                                                                  | ). Othe                                             | er 3M 🔻      | apple Apple                        | e - Start                                |             |
| ply Netv                              | work Collaboration                                                                                                    | n - SAP NetWeav                                                                                                    | er Portal                                                                       |                                                                                                  |                                                                                       |                                                                   |                                                                       |                                               | 6                                                                                                    | • 🖾                                                                                     | * 🖃                                                 | •            | Page 🕶                             | Safety - Tool                            | s • 🔞 •     |
|                                       |                                                                                                    |                                                                                                    |                                                                                 |                                                                                                  |                                                                                       |                                                                   |                                                                       |                                               |                                                                                                    |                                                                                         |                                                     |              |                                    |                                          | Log         |
| ck For                                | rward k Histor                                                                                                    | v Favoritae D                                                                                                    | arennaliza V                                                                    | iaw                                                                                              |                                                                                       |                                                                   |                                                                       |                                               |                                                                                                    |                                                                                         |                                                     |              |                                    | Wolcoma: O                               | DEDEtor     |
| CA IO                                 | i wato r mator                                                                                                    | y ruvonica ri                                                                                                    | ci sonunze v                                                                    | 10.11                                                                                            |                                                                                       |                                                                   |                                                                       |                                               |                                                                                                    |                                                                                         |                                                     |              |                                    | weiconie. G                              | J FLRI le:  |
| plier                                 | User Manag                                                                                                    | ement                                                                                                    |                                                                                 |                                                                                                  |                                                                                       |                                                                   |                                                                       |                                               |                                                                                                    |                                                                                         |                                                     |              |                                    |                                          |             |
| bly Netv                              | work Collaborat                                                                                                    | tion Help                                                                                                    | Training                                                                        |                                                                                                  |                                                                                       |                                                                   |                                                                       |                                               |                                                                                                    |                                                                                         |                                                     |              |                                    |                                          |             |
| Supplie                               | er > Supply Netv                                                                                                    | work Collaboratio                                                                                                    | n > Supply N                                                                    | letwork Colla                                                                                    | aboration                                                                             |                                                                   |                                                                       |                                               |                                                                                                    |                                                                                         |                                                     |              |                                    | Full Screen                              | Options     |
|                                       | NO GIGUIGO. L                                                                                                    |                                                                                                    |                                                                                 |                                                                                                  |                                                                                       |                                                                   |                                                                       |                                               |                                                                                                    |                                                                                         |                                                     |              |                                    |                                          |             |
|                                       |                                                                                                    |                                                                                                    |                                                                                 |                                                                                                  |                                                                                       |                                                                   |                                                                       |                                               |                                                                                                    |                                                                                         |                                                     |              |                                    |                                          |             |
| -                                     |                                                                                                    |                                                                                                    |                                                                                 |                                                                                                  |                                                                                       |                                                                   |                                                                       |                                               |                                                                                                    |                                                                                         |                                                     |              |                                    |                                          |             |
|                                       |                                                                                                    |                                                                                                    |                                                                                 |                                                                                                  |                                                                                       |                                                                   |                                                                       |                                               |                                                                                                    |                                                                                         |                                                     |              |                                    |                                          |             |
| PO                                    | Items                                                                                                    |                                                                                                    |                                                                                 |                                                                                                  |                                                                                       |                                                                   |                                                                       |                                               |                                                                                                    |                                                                                         |                                                     |              |                                    |                                          |             |
| PO                                    | Oltems                                                                                                    | ASNs / Create                                                                                                    | ASN / Ba                                                                        | ise UoM D                                                                                        | ocument Flow                                                                          | View: 3M D                                                        | )efault View                                                          | •                                             | Print Versio                                                                                               | 1 Ехро                                                                                  | rt⊿                                                 |              |                                    |                                          |             |
| PO<br>(                               | Oltems<br>Confirm Show                                                                                                    | ASNs / Create                                                                                                    | ASN Ba                                                                          | se UoM D                                                                                         | ocument Flow                                                                          | View: 3M C                                                        | Default View                                                          | Price                                         | Print Version                                                                                              | n Expo                                                                                  | rt⊿<br>PrU                                          | PrUoM        | Notes                              | Conf Status                              | Appr        |
| PO<br>(<br>昆                          | Ditems<br>Confirm Show<br>PO ttm No. It<br>10 S                                                                                                    | ASNs a Create<br>tem Cat.<br>Subcontracting                                                                            | ASN Ba                                                                          | Product                                                                                          | Total                                                                                 | View: 3M C<br>Qty UoM C                                           | Default View<br>Deliv. Date<br>25.11.2014                             | Price                                         | Print Versio<br>Conf. Price<br>9.55                                                                        | Crcy                                                                                    | rt∡<br>PrU.<br>10                                   | PrUoM        | Notes<br>0                         | Conf. Status                             | Appr        |
| PO<br>(<br>日                          | Oltems<br>Confirm Show /<br>POltm No. It<br>10 S                                                                                                    | ASNs Create<br>tem Cat.<br>Subcontracting                                                                              | ASN Ba<br>Item Status<br>Open                                                   | Product<br>7000136                                                                               | Total                                                                                 | View: 3M D<br>Qty UoM D<br>200 ROL 2                              | Default View<br>Deliv. Date<br>25.11.2014                             | Price<br>9,55                                 | Print Version<br>Conf. Price<br>9,55                                                                       | Crcy<br>CAD                                                                             | rt⊿<br>PrU.<br>10                                   | PrUoM<br>ROL | Notes                              | Conf. Status<br>Not Confirmed            | Appi        |
| PO<br>(<br>E                          | Ditems<br>Confirm Show 7<br>PO Itm No. It<br>10 S                                                                                                    | ASNs Create<br>tem Cat.<br>Subcontracting                                                                              | ASN - Ba<br>Item Status<br>Open                                                 | Product<br>7000136                                                                               | Total                                                                                 | View: 3M E<br>Qty UoM E<br>200 ROL 2                              | Default View<br>Deliv. Date<br>25.11.2014                             | Price<br>9,55                                 | Print Version<br>Conf. Price<br>9,55                                                                       | Crcy<br>CAD                                                                             | rt⊿<br>PrU.<br>10                                   | PrUoM<br>ROL | Notes                              | Conf. Status<br>Not Confirmed            | App         |
| PO<br>(<br>E)                         | Ditems<br>Confirm Show 7<br>PO Itm No. It<br>10 S<br>m 10                                                                                                    | ASNs Create<br>tem Cat.<br>Subcontracting                                                                              | ASN Ba<br>Item Status<br>Open                                                   | Product<br>7000136                                                                               | Total                                                                                 | View: 3M E<br>Qty UoM E<br>200 ROL 2                              | Default View<br>Deliv. Date<br>25.11.2014                             | Price<br>9,55                                 | Print Version<br>Conf. Price<br>9,55                                                                       | Crcy<br>CAD                                                                             | rt⊿<br>PrU.<br>10                                   | PrUoM<br>ROL | Notes<br>Q                         | Conf. Status<br>Not Confirmed            | App<br>New  |
| PO                                    | D Items<br>Confirm Show 7<br>PO Itm No. It<br>10 S<br>m 10<br>mponents for                                                                                                    | ASNs Create<br>tem Cat.<br>Subcontracting<br>Schedule Li                                                               | ASN Ba<br>Item Status<br>Open                                                   | Product<br>7000136                                                                               | Total<br>3800 :                                                                       | View: 3M Ε<br>Ωty UoM Ε<br>200 ROL 2                              | Default View<br>Deliv. Date<br>25.11.2014                             | Price<br>9,55                                 | Print Version<br>Conf. Price<br>9,55                                                                       | Crcy<br>CAD                                                                             | rt a<br>PrU.<br>10                                  | PrUoM<br>ROL | Notes<br>Q                         | Conf. Status<br>Not Confirmed            | App         |
| PO                                    | D Items<br>Confirm Show 7<br>PO Itm No. It<br>10 S<br>m 10<br>mponents for<br>Add Components                                                                                                    | ASNs Create<br>tem Cat.<br>Subcontracting<br>Schedule Li<br>Delete Compor                                              | ASN Ba<br>Item Status<br>Open<br>nes<br>nents Create                            | Product<br>7000136                                                                               | Total<br>3800 :                                                                       | View: 3M C<br>Oty UoM C<br>200 ROL 2                              | Default View<br>Deliv. Date<br>25.11.2014                             | Price<br>9,55                                 | Print Version<br>Conf. Price<br>9,55<br>Version Exi                                                        | Crcy<br>CAD                                                                             | rt a<br>PrU.<br>10                                  | PrUoM<br>ROL | Notes<br>Q                         | Conf. Status<br>Not Confirmed            | Appr<br>New |
| PO<br>(<br>R<br>Iter<br>Cor<br>(<br>R | D Items Confirm Show 7 PO Itm No. It 10 S m 10 mponents for Add Components Component ED                                                                                                    | ASNs Create<br>tem Cat.<br>Subcontracting<br>Schedule Li<br>Delete Compor<br>Product                                   | ASN Ba<br>Item Status<br>Open                                                   | Product<br>7000136<br>c Quality Noti                                                             | Total<br>3800 :<br>ification Vie:<br>Appr. Statu                                      | View: 3M C<br>Qty UoM C<br>200 ROL 2<br>w: [Standard V<br>s Not   | Default View<br>Deliv. Date<br>25.11.2014<br>/iew]                    | Price<br>9,55                                 | Print Versio<br>Conf. Price<br>9,55<br>Version Exp<br>Produc                                               | Crcy<br>CAD                                                                             | rt⊿<br>PrU.<br>10                                   | PrUoM<br>ROL | Notes<br>Q                         | Conf. Status<br>Not Confirmed            | Appr<br>New |
| PO<br>(<br>E)<br>(<br>Iter<br>Cor     | D Items           Confirm         Show //           PO Itm No.         If           10         S           m10         mponents for           Add Components         Component ID           0001                                                                                                    | ASNs Create<br>tem Cat.<br>Subcontracting<br>Schedule Li<br>Delete Compor<br>Product<br>3000005                        | ASN Ba<br>Item Status<br>Open                                                   | se UoM D<br>Product<br>7000136<br>c Quality Noti<br>Qty UoM<br>200 EA                            | ification Vie<br>Appr. Statu<br>New                                                   | View: 3M C<br>Oty UoM C<br>200 ROL 2<br>w: [Standard V<br>s Not   | Default View<br>Deliv. Date<br>25.11.2014                             | Price<br>9,55<br>Print<br>t. Batch            | Print Version<br>Conf. Price<br>9,55<br>Version Exp<br>Product<br>Subco                                    | Crcy<br>CAD<br>CAD<br>Dort 4<br>t Desc.<br>n Comp 2                                     | rt a<br>PrU.<br>10                                  | PrUoM<br>ROL | Notes<br>Q                         | Conf. Status<br>Not Confirmed            | Appr<br>New |
| PO<br>(<br>E<br>Iter<br>Cor           | D Items Confirm Show A     PO Itm No. It     10 5 m 10 mponents for Add Components     Component ID     0001     0002                                                                                                    | ASNs Create<br>tem Cat.<br>Subcontracting<br>Schedule Li<br>Delete Comport<br>Product<br>3000005<br>4000013            | ASN Ba<br>tem Status<br>Open<br>nes<br>nents Create                             | e Quality Note<br>2000 EA<br>7 M                                                                 | ification Vie<br>Appr. Statu<br>New<br>New                                            | View: 3M E<br>Oty UoM E<br>200 ROL 2<br>w: [Standard V<br>s Not   | Default View<br>Deliv. Date<br>25.11.2014                             | Price 9,55 Print t. Batch NA05021             | Print Version<br>Conf. Price<br>9,55<br>Version Ext<br>Produc<br>Subco<br>J382V                            | Crcy<br>CAD<br>CAD                                                                      | rt a<br>PrU.<br>10                                  | PrUoM<br>ROL | Notes<br>Q<br>ERT BAR              | Conf. Status<br>Not Confirmed            | Appr        |
| PO                                    | P Items           Confirm         Show //           PO Itm No.         If           10         S           m 10         mponents for           Add Components         Component ID           0001         0002           0003         Component ID                                                                                                    | ASNs Create<br>tem Cat.<br>Subcontracting<br>Schedule Li<br>Delete Comport<br>Product<br>3000005<br>4000013<br>3000004 | ASN Ba<br>Item Status<br>Open<br>ness<br>nents Create<br>425<br>787<br>586      | Product<br>7000136<br>Cluaity Notic<br>Quy UoM<br>200 EA<br>7 M<br>100 EA                        | ification View<br>New<br>New                                                          | View: 3M [<br>201y UoM [<br>200 ROL 2<br>w: [[Standard N<br>s Not | Default View<br>Deliv. Date<br>25.11.2014                             | Price 9,55 Print Print t. Batch NA05021       | Print Versio<br>Conf. Price<br>9,55<br>Version Exi<br>Subco<br>J382V<br>Subco                              | Crcy<br>CAD<br>CAD<br>CAD<br>t Desc.<br>n Comp 2<br>HIP ALM<br>n Comp 1                 | rt a<br>PrU.<br>10<br>2<br>HIP ORC                  | PrUoM<br>ROL | Notes<br>Q<br>ERT BARI             | Conf. Status<br>Not Confirmed<br>R JMB48 | Appr        |
| PO<br>(<br>E<br>Iter<br>Con<br>(<br>E | P Items           Confirm         Show //           PO Itm No.         It           10         S           m 10         mponents for           Add Components         Component ID           0001         0002           0003         0004                                                                                                    | ASNs Create<br>tem Cat:<br>Subcontracting<br>Schedule Li<br>Delete Comport<br>Product<br>3000005<br>4000015            | ASN Ba<br>Item Status<br>Open<br>nents Create<br>425<br>787<br>787<br>310       | e Quality Noti<br>200 EA<br>7 M<br>100 EA<br>5 G                                                 | ification   View<br>Appr. Statt<br>New<br>New<br>New                                  | View: 3M C<br>2hy UoM C<br>200 ROL 2<br>w: [Standard V<br>s Not   | Default View<br>Deliv. Date<br>25.11.2014<br>View]<br>Es Cusi<br>ZCAI | Price<br>9,55<br>Print<br>t. Batch<br>NA05021 | Print Version<br>Conf. Price<br>9,55<br>Version Ex;<br>Produt<br>Subco<br>J382V<br>Subco<br>J382V<br>Subco | Crcy<br>CAD<br>CAD<br>Dort 4<br>tt Desc.<br>n Comp 2<br>HIP ALM<br>n Comp 1<br>4 3M PEF | rt a<br>PrU.<br>10<br>2<br>HIP ORC<br>1<br>RFECT IT | PrUoM<br>ROL | Notes<br>Q<br>ERT BARI<br>E POLISH | Conf. Status<br>Not Confirmed<br>R JMB48 | Appr        |
| PO                                    | D Items           Confirm         Show //           PO Im No.         It           10         S           m 10         mponents for           Add Components         Component ID           0001         0002           0003         0004           0005         S                                                                                                    | ASNs Create<br>tem Cat.<br>Subcontracting<br>Delete Compor<br>Product<br>3000005<br>4000013<br>3000004<br>4000015      | ASN Ba<br>Item Status<br>Open<br>nets Create<br>425<br>787<br>588<br>310<br>787 | Cuality Noti<br>200 EA<br>7 M<br>100 EA<br>5 G<br>3 M                                            | ification   Vie<br>Appr. Statt<br>New<br>New<br>New<br>New                            | View: 3M C<br>2ty UoM C<br>200 ROL 2<br>w: [Standard \<br>s Not   | Default View<br>Deliv. Date<br>25.11.2014                             | Price 9,55  Print t. Batch NA05021            | Print Version<br>Conf, Price<br>9,55<br>Version Ext<br>Produce<br>Subco<br>J 382V<br>Subco<br>Prefoce      | Crcy<br>CAD<br>CAD<br>oort 4<br>t Desc.<br>n Comp 2<br>HIP ALM<br>n Comp 1<br>4 3M PEF  | rt a<br>PrU.<br>10<br>2<br>HIP ORC<br>1<br>RFECT IT | PrUoM<br>ROL | Notes<br>Q<br>ERT BARI<br>E POLISH | Conf. Status<br>Not Confirmed<br>R JMB48 | Appr        |
| PO<br>Con<br>Con                      | Items           PO tim No.           10           10           10           10           10           10           10           10           10           10           10           10           10           10           10           10           10           10           10           10           10           10           10           10           10           10           10           10           10           10           10           10           10           10           10           10           10           10           10           10           10           10           10 | ASNs Create<br>Im Cat.<br>Subcontracting<br>Detec Comport<br>Product<br>3000005<br>4000015                             | ASN Ba<br>Item Status<br>Open<br>ness<br>425<br>787<br>787<br>586<br>310<br>787 | Cualty Noti<br>Cualty Noti<br>Cualty Noti<br>Cualty UoM<br>200 EA<br>7 M<br>100 EA<br>5 G<br>3 M | infocument Flow<br>Total<br>38800 2<br>Appr. Statt<br>New<br>New<br>New<br>New<br>New | View: 3M C<br>2hy UoM C<br>200 ROL 2<br>w: [Standard \<br>s Not   | Vefault View<br>Veliv. Date<br>25.11.2014<br>View]<br>View]<br>ZCAI   | Price 9,55 Print t. Batch NA05021             | Print Version<br>Conf. Price<br>9,55<br>Version Ex<br>Subco<br>J382V<br>Subco<br>PN606                     | Crcy<br>CAD<br>CAD<br>Dort 4<br>t Desc.<br>n Comp 2<br>HIP ALM<br>n Comp 1<br>4 3M PEF  | rt a<br>PrU.<br>10<br>2<br>HIP ORC<br>1<br>RFECT IT | PrUoM<br>ROL | Notes<br>Q<br>ERT BAR              | Conf. Status<br>Not Confirmed<br>R JMB48 | App<br>Nev  |

| Step | Action                                                                                                    |
|------|----------------------------------------------------------------------------------------------------|
| 43.  | Type Cust. Batch "ZCANA05022".                                                                                                  |
| 44.  | After updating the <i>Components</i> quantities for the split confirmed lines, scroll up to check and publish the confirmation. |
| 45.  | Click the Vertical scroll bar.                                                                                                  |
| 46.  | After making all changes, check for errors prior to publishing the PO confirmation.                                             |

| me. BT Training Center 200 Surgey Matwork Cellsborstin X                                                                                                    | ↓ ↓ ↓ ↓ ↓ ↓ ↓ ↓ ↓ ↓ ↓ ↓ ↓ ↓ ↓                                                                       |
|----------------------------------------------------------------------------------------------------|----------------------------------------------------------------------------------------------------|
| Edit View Favorites Tools Help                                                                                                    |                                                                                                    |
| 🔊 🕆 📼 🚔 👻 Page + Safety + Tools + 🕢 + 🎆                                                                                                    |                                                                                                    |
| M                                                                                                    | Log of                                                                                              |
| ack Forward + History Favorites Personalize View                                                                                                    | Welcome: Q5 PERFtest                                                                                |
| pplier User Management                                                                                                    |                                                                                                    |
| ply Network Collaboration Help Training                                                                                                    |                                                                                                    |
| Supplier > Supply Network Collaboration > Supply Network Collaboration                                                                                                    | Full Screen Options -                                                                               |
| Purchase Order Details                                                                                                    | Sunnly Network Collaboration Rusiness Partner                                                       |
| Furchase order Details                                                                                                    | supply network conaboration business Partner.                                                       |
| ← 🖘 ➡ 🗄 Exceptions Demand Release Purchase Order Replenishment SNI Delivery Master D                                                                                                    | Data Tools                                                                                          |
| PO No. 4800141161 Customer. Contacts Admin. Data                                                                                                    | ublish   Print Notes Download History                                                               |
| Document Data                                                                                                    | Status Information                                                                                  |
| PO No.: 4800141161                                                                                                    | Header Status: Open                                                                                 |
| CUDENER TRUCKET                                                                                                    | Conf. Status: Not Confirmed                                                                         |
| Deliv. Priority: Delivery Priority Desc.:                                                                                                    | Distribution Status: Updated by Customer                                                            |
| Supplet         Todas           Delky. Priority         Delkvery Priority Desc.:           Purch Group:         166@QRSCLNT100           Order Type C:         ZNB - Standard PO                                                                                                    | Distribution Status: Updated by Customer<br>Change Status: New                                      |
| Suppler         TOST2         Customer           Deliver, Prorty                                                                                                    | Distribution Status: Updated by Customer Change Status: New Chg. Distr. Status: Updated by Customer |
| Supplet         TOSST2         Custoffer         Other_pit           Delive, Priority                                                                                                    | Distribution Status: Updated by Customer Change Status: New Chg. Distr. Status: Updated by Customer |
| Supple:     ISOST2     Costroller:     Ockreging       Delker, Priority     Delkery Priority Desc.:     Priority     Priority       Purch Cross     Edg@QRSCLNT100     Order Type C::     ZNB - Standard PO       Suppler Ref:     Customer Ref:     Notes:       Notes:     QN Created:     Group Indicator: | Distribution Status: Updated by Customer Change Status: New Chg. Distr. Status: Updated by Customer |
| Supplet         Todastric         Costruitm:         Outer_om           Deliv. Priority         Delivery Priority Desc:                                                                                                    | Distribution Status: Updated by Customer Change Status: New Chg. Distr. Status: Updated by Customer |

| Step | Action                                                                                                    |
|------|----------------------------------------------------------------------------------------------------|
| 47.  | Click Check.                                                                                                    |
| 48.  | The system displays any errors at the top of the screen.                                                                                                    |
| 49.  | <b>Note:</b> Saving is an optional step. Click <b>Save</b> to keep changes, but not publish them. For example, you need to step away from the computer while creating a confirmation. |

| 🛇 🗢 좲 https://businesscha                                                                                                    | nnelqap. 3m. com/irj;                                                  | portal                    |                   |                |                                                                                                    | P 🖬 🏥                                                | ** × m 57           |
|----------------------------------------------------------------------------------------------------|------------------------------------------------------------------------|---------------------------|-------------------|----------------|----------------------------------------------------------------------------------------------------|------------------------------------------------------|---------------------|
| ne - BT Training Center                                                                                                    | 3M Supply Netwo                                                        | ork Collaboratio ×        |                   |                |                                                                                                    |                                                      |                     |
| Edit View Favorites Tool                                                                                                    | Help                                                                   |                           |                   |                |                                                                                                    |                                                      |                     |
| 🔊 - 🖃 🚔 - Page - S                                                                                                    | afety + Tools + (                                                      | 0- 🖲                      |                   |                |                                                                                                    |                                                      |                     |
| 1                                                                                                    |                                                                        |                           |                   |                |                                                                                                    |                                                      | Log c               |
| ck Forward k History Fa                                                                                                    | orites Personaliz                                                      | e View                    |                   |                |                                                                                                    |                                                      | Welcome: Q5 PEREtes |
| plier User Management                                                                                                    | Help Training                                                          |                           |                   |                |                                                                                                    |                                                      |                     |
| Supplier > Supply Network (                                                                                                    | ollaboration > Sur                                                     | ply Network Collaboration |                   |                |                                                                                                    |                                                      | Full Screen Options |
|                                                                                                    |                                                                        |                           |                   |                |                                                                                                    |                                                      |                     |
| Purchase 0                                                                                                    | rder Det:                                                              | ails                      |                   |                | Supply Network Colla                                                                                                    | boration                                             | Business Partner    |
| i urchuse o                                                                                                    | uci Dott                                                               |                           |                   |                | ouppin notifion to only                                                                                                    | Doration                                             | Duomood runnin      |
| 4 N W                                                                                                    |                                                                        |                           |                   | -              |                                                                                                    |                                                      |                     |
| Check on PO ended w                                                                                                    | ptions Demand                                                          | Release Purchase Order    | Replenishment SNI | Delivery Maste | er Data Tools                                                                                                    |                                                      |                     |
| ← ⊇ → ⊇                                                                                                    | ptions Demand                                                          | Release Purchase Order    | Replenishment SNI | Delivery Maste | er Data Tools<br>Publish   Print Notes                                                                                           | Download History                                     |                     |
| Check on PO ended w      Display Message Log      PO No.: 4800141161      PO encent      To      To | ptions Demand                                                          | Release Purchase Order    | Replenishment SNI | Delivery Maste | er Data Tools<br>Publish   Print Notes                                                                                           | Download History                                     |                     |
| ← □ → □ ₩ Exc<br>Creck on PO ended w<br>Display Message Log<br>PO No.: 4800141161<br>PO 4800141161<br>Ceneral Ter                                                                                                    | ptions Demand<br>th no errors                                          | Customer Ad               | Replenishment SNI | Delivery Maste | er Data Tools<br>Publish   Print Notes                                                                                           | Download History                                     |                     |
| Check on PO ended w      Diaplay Message Log      PO No.: (4800141161      PO 4800141161      General Ten      Document Data                                                                                                    | ptions Demand<br>th no errors                                          | Contacts Ad               | Replenishment SN  | Delivery Maste | Publish Print Notes                                                                                                    | Download History                                     |                     |
| Check on PO ended w      Check on PO ended w      Diaplay Message Log      PO No.: 4800141161      PO 4800141161      Ceneral      Tet      Document Data     PO No.: 48001                                                                                                    | ptions Demand<br>th no errors<br>ns Partners                           | Release Purchase Order    | Replenishment SNI | Delivery Maste | r Data Tools Publish Print Notes Status Informatio Header Status:                                                                | Download History<br>n                                |                     |
| Check on PO ended w      Check on PO ended w      Display Message Log      PO No.: 4800141161      PO 4800141161      Ceneral Ter      Document Data      PO No.: 48001      Suppier: 15033                                                                                                    | ptions Demand<br>th no errors<br>ms Partners                           | Release Purchase Order    | Replenishment SNI | Delivery Maste | Publish Print Notes Status Informatio Header Status: Conf. Status                                                                | Download History<br>n<br>[Open<br>Confirmed          |                     |
| ←                                                                                                    | ptions Demand<br>th no errors<br>ns Partners<br>1161<br>2              | Release Purchase Order    | Replenishment SNI | Delivery Maste | Publish Print Notes           Status Information           Header Status:           Ont Status           Distribution Status:    | Download History n Open Confirmed Updated by Custome | ,                   |
| ← □ → □ M Exc<br>Check on PO ended w<br>Display Message Log<br>PO No.: 4600141161<br>PO 4800141161<br>PO 4800141161<br>PO 4800141161<br>PO 100: 46001<br>Suppler: 16500<br>Document Date<br>PO No.: 46001<br>Document Date<br>PO No.: 46001<br>PO No.: 46001<br>PO No.: 46001<br>PO NO.: 46001<br>PO NO.: 46001<br>PO NO.: 46001<br>PO NO.: 46001<br>PO NO.: 46001<br>PO NO.: 46001<br>PO NO                                                                                                    | ptions Demand<br>th no errors<br>ns Partners<br>1161<br>2<br>R5CLNT100 | Release Purchase Order    | Replenishment SNI | Delivery Maste | Publish Print Notes           Status Informatio           Header Status:           Distribution Status:           Change Status: | Download History n Open Confirmed Updated by Custome | ſ                   |

| Step | Action                    |
|------|---------------------------|
| 50.  | Click Publish.<br>Publish |

| Supply Network Collaboration - SAP NetWeaver Portal - Windows Internet Explorer provided by 314/IE 9.0 GPO |                                                |
|----------------------------------------------------------------------------------------------------|------------------------------------------------|
| G ⊙ ♥ M https://businesschannelqap.3m.com/irj/portal                                                       | P 1 4 × 6 ☆ 6                                  |
| 🚻 Home - BT Training Center 3M Supply Network Collaboratio 🗙                                               |                                                |
| File Edit View Favorites Tools Help                                                                        |                                                |
| 🏠 🕶 🖾 👻 🖃 🖶 👻 Page 🕶 Safety 🕶 Tools 🕶 🔞 🖷                                                                  |                                                |
| 3M                                                                                                    | Log off                                        |
| 4 Back Forward ► History Favorites Personalize View                                                        | Welcome: Q5 PERFtest1                          |
| Supplier User Management                                                                                   |                                                |
| Supply Network Collaboration Help Training                                                                 |                                                |
| Supplier > Supply Network Collaboration > Supply Network Collaboration                                     | Full Screen Options *                          |
|                                                                                                    |                                                |
| Purchase Order Details                                                                                     | Supply Network Collaboration Business Partner: |
| ← □→ □ 迷 Exceptions Demand Release Purchase Order Reclenishment Shi Delivery Master<br>Confirmation        | Data Tools                                     |
| PO No.: 4800141161 Do you really want to publish PO? Change may not be possible after publishing.          | Publish Print Notes Download History           |
| PO 4800141161                                                                                              |                                                |
| General Terms Partners Contacts                                                                            |                                                |
| Document Data                                                                                              | Status Information                             |
| PO No.: 4800141161 Yes No Cancel                                                                           | Header Status: Open                            |
| Supplier: 1503312 Customer: CORP_3M                                                                        | Conf. Status: Confirmed                        |
| Deliv. Priority: Delivery Priority Desc.:                                                                  | Distribution Status: Updated by Customer       |
| Purch.Group: 166@QR5CLNT100 Order Type C.: ZNB - Standard PO                                               | Change Status:                                 |
| Supplier Ref.: Customer Ref.:                                                                              | Chg. Distr. Status: Updated by Customer        |
| Notes: C QN Created: C                                                                                     |                                                |
|                                                                                                    |                                                |
|                                                                                                    |                                                |
| PO Items                                                                                                   |                                                |
|                                                                                                    |                                                |
|                                                                                                    |                                                |

| Step | Action                                                                |
|------|-----------------------------------------------------------------------|
| 51.  | Click Yes.                                                            |
|      | Yes                                                                   |
| 52.  | The system displays the message, "Order XXXX published successfully". |

| Supply Network Collaboration - SAP NetWeaver Portal - Windows Internet Explorer provided by 311/IE 9.0 GPO | X                             |
|----------------------------------------------------------------------------------------------------|-------------------------------|
| 🚱 🕞 🗢 🛿 https://businesschannelqap.3m.com/irj/portal                                                       | 🔎 🗶 🖓 🗖 🖉                     |
| SM 3M Global Gateway Page SM Supply Network Collaboratio X                                                 |                               |
| File Edit View Favorites Tools Help                                                                        |                               |
| 💁 🛪 🔂 🛩 🖻 🚔 👻 Page 🖌 Safety 🖌 Tools 🖌 🔞 🖉 🗑                                                                |                               |
| 384                                                                                                    | least                         |
|                                                                                                    | Lugun                         |
|                                                                                                    | Welcome: Q5 PERFtest1         |
| Supplier > Supply Network Collaboration > Supply Network Collaboration                                     | Close Full Screen   Options • |
|                                                                                                    | <u>*</u>                      |
| Purchase Order Details Supply Network Co                                                                   | ollaboration Business Partner |
| 🗢 🖂 🗮 Exceptions Demand Release Purchase Order _ Replenishment SNI Delivery Master Data Tools              |                               |
|                                                                                                    |                               |
| Order 4800141181 published successfully                                                                    |                               |
|                                                                                                    |                               |
| Display Henness Lee                                                                                        |                               |
| Dishida wesaga rog                                                                                         |                               |
| Do u 4000144191                                                                                            | tee Download History          |
| PO No.: 4000141161                                                                                         | ies bownibau misiory          |
| PO 4800141181                                                                                              |                               |
| General Terms Partners Contacts Admin. Data                                                                |                               |
| Desument Deta                                                                                              | tion                          |
|                                                                                                    |                               |
| PO No.: 4800141181 Header State                                                                            | Js: Open                      |
| Supplier: 1503312 Customer: CORP_3M Cont. State                                                            | is: Contirmed                 |
| Purch Group: 166@0R5CLNT100 Order Type C : ZNB - Standard PD Change Stat                                   | IS. Published by Supplier     |
| Suppler Ref: Customer Ref: Cho. Distr. Stat                                                                | us: Published by Supplier     |
| Notes: QN Created:                                                                                         |                               |
| WO Created: Group Indicator:                                                                               |                               |
|                                                                                                    | *                             |
|                                                                                                    | •                             |

| Step | Action                                                 |
|------|--------------------------------------------------------|
| 53.  | You have completed this activity.<br>End of Procedure. |

## Update Components Based on Actual Consumption – Removal of Confirmed Components

| Step | Action                                         |
|------|------------------------------------------------|
| 1.   | Navigate to the Purchase Order Details screen. |
| 2.   | Click Change.<br>Change                        |

## **Purchase Order Details**

|                                   |                                               |                             | Log Off           |
|-----------------------------------|-----------------------------------------------|-----------------------------|-------------------|
| ← 🖻 🔶 😹 Exceptions Demand Release | se Purchase Order Replenishment Work Order SN | II Delivery Invoice Quality | Master Data Tools |
|                                   | Change Purchase Order                         |                             |                   |
| PO No.: 4812140256                | Customer: GC Change Check Sav                 | e Publish Print Notes Down  | nload History     |
| PO 4812140256                     |                                               |                             |                   |
| General Terms Partners Co         | ntacts Admin. Data                            |                             |                   |
| Document Data                     |                                               | Status Information          |                   |
|                                   |                                               |                             |                   |
| PO No.: 4812140256                |                                               | Header Status: Open         |                   |
| Supplier: 1844294                 | Customer: CORP_3M                             | Conf. Status: Confi         | rmed              |
| Deliv. Priority:                  | elivery Priority Desc.:                       | Distribution Status: Upda   | ted by Customer   |
| Purch.Group: 6B2@QR1CLNT100       | Order Type C.: ZNB - Standard PO              | Change Status:              |                   |
| Supplier Ref.:                    | Customer Ref.:                                | Chg. Distr. Status: Upda    | ted by Customer   |
| Notes:                            | QN Created:                                   |                             |                   |
| WO Created:                       | Group Indicator:                              |                             |                   |
|                                   |                                               |                             |                   |

| Step | Action                                                                                                    |
|------|----------------------------------------------------------------------------------------------------|
| 3.   | On the Schedule Lines tab, highlight the " <b>Confirmed</b> " line for which component updates need to be made. |

| Item | 10            |                |                     |                    |          |               |               |        |       |
|------|---------------|----------------|---------------------|--------------------|----------|---------------|---------------|--------|-------|
|      | Schedule Lin  | es General     | Product Qua         | antities / Price L | ocations | Partners      | Reference Doc | uments | Invoi |
| (    | Confirm Delet | e Create ASN C | Copy Components Vie | W: 3M Default View | <b>•</b> | Print Version | Export "      |        |       |
| Ð    | SL No.        | SL Type        | Deliv. Date         | Deliv.Time         | Qty      |               |               | UoM    | Rec   |
|      | 1             | Request        | 21.12.2021          | 00:00:00           |          |               | 100           | ROL    |       |
| լի   | 2             | Confirmed      | 21.12.2021          | 00:00:00           |          |               | 100           | ROL    |       |
|      |               |                |                     |                    |          |               |               |        | _     |

Supply Network Colla

| Step | Action                                                                                                    |
|------|----------------------------------------------------------------------------------------------------|
| 4.   | Click "Add Components".                                                                                         |
|      | * <b>Important</b> : The new line(s) should be added at the bottom, with new " <b>Component ID</b> " reference. |
|      | DO NOT DELETE the original component lines needing to be removed right away.                                    |

| Ad | d Components Require | ements 1e 2     |                                                                       |       |              |          |             |                                 | E  |
|----|----------------------|-----------------|-----------------------------------------------------------------------|-------|--------------|----------|-------------|---------------------------------|----|
|    | Add Components De    | lete Components | Create Quality Notification   View: [Standard View] Print Version Exp | ort 🖌 |              |          |             |                                 | 2, |
|    | Component ID         | Product         | Qty                                                                   | UoM   | Appr. Status | Notes    | Cust. Batch | Product Desc.                   |    |
|    | 0001                 | 1010165592      | 108.500                                                               | М     | Accepted     | <u>0</u> |             | RM-450467 JKLL8 1150W           |    |
|    | 0002                 | 1010139053      | 123.500                                                               | М     | Accepted     | <u>0</u> |             | RM-248747 BOPP FIML 1160W       |    |
|    | 0003                 | 3010133814      | 12,500000                                                             | EA    | Accepted     | <u>0</u> |             | Part, Thermoformed Plastic, PLT |    |

| (   | Cor | nponents for Sche | edule Line 2   |                                                     |                 |          | N            |          |  |
|-----|-----|-------------------|----------------|-----------------------------------------------------|-----------------|----------|--------------|----------|--|
|     | A   | dd Components Del | ete Components | Create Quality Notification   View: [Standard View] | Print Version E | Export 🖌 | -62-         |          |  |
|     | ₽   | Component ID      | Product        | Qty                                                 |                 | UoM      | Appr. Status | Notes    |  |
|     |     | 0001 1010165592   |                |                                                     | 108.50          | D M      | Accepted     | <u>0</u> |  |
|     |     | 0002              | 1010139053     |                                                     | 123.50          | D M      | Accepted     | <u>0</u> |  |
|     |     | 0003              | 3010133814     |                                                     | 12,50000        | 0 EA     | Accepted     | <u>0</u> |  |
|     |     | 0004              |                |                                                     | 0,00000         | D        |              | <u>0</u> |  |
|     |     | 0005              |                |                                                     | 0,00000         | D        |              | <u>0</u> |  |
| - [ |     |                   |                |                                                     |                 |          |              |          |  |

| Step | Action                                                         |
|------|----------------------------------------------------------------|
| 5.   | Update the quantity and batch ID on the new Component ID line. |

| C | omponents for S | Schedule Line 2   |                                                             |                  |              |          |             |                                 |
|---|-----------------|-------------------|-------------------------------------------------------------|------------------|--------------|----------|-------------|---------------------------------|
|   | Add Components  | Delete Components | Create Quality Notification   View: [Standard View] Print V | /ersion Export " |              |          |             |                                 |
| E | Component ID    | Product           | Qty                                                         | UoM              | Appr. Status | Notes    | Cust. Batch | Product Desc.                   |
|   | 0001            | 1010165592        |                                                             | 50.500 M         | Accepted     | <u>0</u> | 1025102825  | RM-450467 JKLL8 1150W           |
|   | 0002            | 1010139053        |                                                             | 123.500 M        | Accepted     | <u>0</u> |             | RM-248747 BOPP FIML 1160W       |
|   | 0003            | 3010133814        |                                                             | 12,500000 EA     | Accepted     | <u>0</u> |             | Part, Thermoformed Plastic, PLT |
|   | 0004            | 1010165592        | 50.3                                                        | 300,000000       | 0-           | <u>0</u> |             |                                 |

| Step | Action                                                                                                    |
|------|----------------------------------------------------------------------------------------------------|
| 6.   | If there are component lines needing to be deleted, highlight the line, then click " <b>Delete Components</b> ". |

| Co       | Components for Schedule Line 2                                                                                  |            |  |               |           |     |              |          |             |                                 |  |
|----------|----------------------------------------------------------------------------------------------------|------------|--|---------------|-----------|-----|--------------|----------|-------------|---------------------------------|--|
|          |                                                                                                    |            |  |               |           |     |              |          |             |                                 |  |
|          | Add Components Delete Components Create Quality Notification   View. [Standard View] 💌   Print Version Export 🖌 |            |  |               |           |     |              |          |             |                                 |  |
| B        | Component ID                                                                                                    | Product    |  | Qty           |           | UoM | Appr. Status | Notes    | Cust. Batch | Product Desc.                   |  |
|          | 0001                                                                                                    | 1010165592 |  |               | 50.500    | М   | Accepted     | <u>0</u> | 1025102825  | RM-450467 JKLL8 1150W           |  |
| <u>.</u> | 0002                                                                                                    | 1010139053 |  |               | 123.500   | М   | Accepted     | <u>0</u> |             | RM-248747 BOPP FIML 1160W       |  |
|          | 0003                                                                                                    | 3010133814 |  |               | 12,500000 | EA  | Accepted     | <u>0</u> |             | Part, Thermoformed Plastic, PLT |  |
|          | 0004                                                                                                    | 1010165592 |  | 50.300,000000 |           |     |              | Q        | 1025102824  |                                 |  |
|          | 0005                                                                                                    |            |  |               | 0,000000  |     |              | <u>0</u> |             |                                 |  |
|          |                                                                                                    |            |  |               |           |     |              |          |             |                                 |  |

| Co | Component Delete Components Requirements |                   |                                                                    |         |              |          |             |   |  |  |  |
|----|------------------------------------------|-------------------|--------------------------------------------------------------------|---------|--------------|----------|-------------|---|--|--|--|
| F  | dd Components                            | Delete Components | Create Quality Notification View: [Standard View] Print Version Ex | cport 🖌 |              |          |             |   |  |  |  |
| 屘  | Component ID                             | Product           | Qty                                                                | UoM     | Appr. Status | Notes    | Cust. Batch | 1 |  |  |  |
|    | 0001                                     | 1010165592        | 50.500                                                             | Μ       | Accepted     | <u>0</u> | 1025102825  | 1 |  |  |  |
|    | 0002                                     | 1010139053        | 123.500                                                            | М       | Accepted     | <u>0</u> |             | 1 |  |  |  |
|    | 0003                                     | 3010133814        | 12,500000                                                          | EA      | Accepted     | <u>0</u> |             | F |  |  |  |
|    | 0004                                     | 1010165592        | 50.300,000000                                                      |         |              | <u>0</u> | 1025102824  |   |  |  |  |
|    | 0005                                     |                   | 0,000000                                                           |         |              | <u>0</u> |             |   |  |  |  |

| Step | Action                                           |
|------|--------------------------------------------------|
| 7.   | Click <b>Yes</b> in the Confirmation pop-up box. |
|      | Yes                                              |

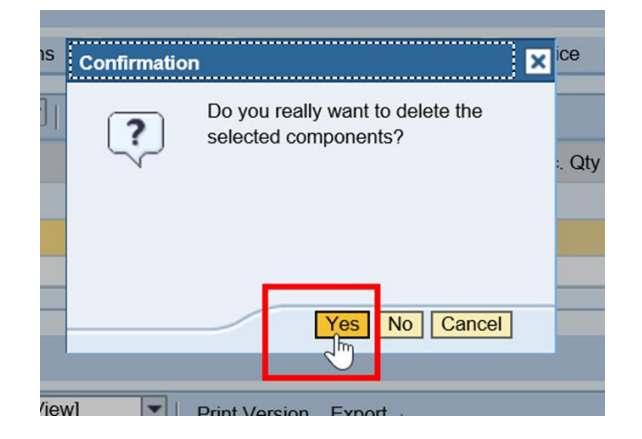

| Step | Action                                                     |
|------|------------------------------------------------------------|
| 8.   | Deleted lines will be removed from the Components section. |

| Components for Schedule Line 2 |                       |                                                             |              |              |          |             |                                 |          |  |  |
|--------------------------------|-----------------------|-------------------------------------------------------------|--------------|--------------|----------|-------------|---------------------------------|----------|--|--|
| Add Components D               | elete Components Crea | ate Quality Notification   View: [Standard View] Print Vers | ion Export " |              |          |             |                                 | 2,.      |  |  |
| E Component ID                 | Product               | Qty                                                         | UoM          | Appr. Status | Notes    | Cust. Batch | Product Desc.                   |          |  |  |
| 0001                           | 1010165592            |                                                             | 50.500 M     | New          | <u>0</u> | 1025102825  | RM-450467 JKLL8 1150W           |          |  |  |
| 0003                           | 3010133814            | 1:                                                          | 2,500000 EA  | Accepted     | <u>0</u> |             | Part, Thermoformed Plastic, PLT |          |  |  |
| 0004                           | 1010165592            |                                                             | 50.300 M New |              |          | 1025102824  | RM-450467 JKLL8 1150W           |          |  |  |
| 14                             |                       |                                                             |              |              |          |             |                                 | <b>b</b> |  |  |

| Step | Action        |
|------|---------------|
| 9.   | Click Publish |

| Purchase Orde        | r Deta   | ails    |                |               |            |      |          |            |          |                | Su   |
|----------------------|----------|---------|----------------|---------------|------------|------|----------|------------|----------|----------------|------|
| ← E → E 💥 Exceptions | Demand   | Release | Purchase Order | Replenishment | Work Order | SNI  | Delivery | Invoice    | Quality  | Master Data    | Tool |
| PO No.: 4812140256   |          | Cu:     | stomer:        | Go Dis        | play Check | Save | Publish  | Print No   | otes Dov | vnload History |      |
| PO 4812140256        |          |         |                |               |            | L    | 10       |            |          |                |      |
| General Terms        | Partners | Conta   | cts Admin. [   | Data          |            |      |          |            |          |                |      |
| Document Data        |          |         |                |               |            |      | Sta      | tus Inform | ation    |                |      |

| Step | Action     |
|------|------------|
| 10.  | Click Yes. |
|      | Yes        |

| Purchas                        | e Order         | Detai        | ls         |                   |                  |             |      |              |              |           |                 | Supply Ne | etwork Collaboration - A6N2 |
|--------------------------------|-----------------|--------------|------------|-------------------|------------------|-------------|------|--------------|--------------|-----------|-----------------|-----------|-----------------------------|
| <b>↓</b> ■ <b>→</b> ■ <b>※</b> | Exceptions      | Demand R     | Release F  | Purchase Order    | Replenishment    | Work Order  | SNI  | Delivery     | Invoice      | Quality   | Master Data     | Tools     |                             |
| Fill Cust. Batch               | for Component 0 | 002 Item 000 | 010 (comp. | is batch manage   | d)               |             |      |              |              |           |                 |           |                             |
| isplay Message L               | og              |              |            |                   |                  |             |      |              |              |           |                 |           |                             |
|                                |                 |              |            |                   |                  |             |      |              |              |           |                 |           |                             |
|                                |                 |              |            |                   |                  |             |      |              |              |           |                 |           |                             |
| PO No.: 4812140                | 256             |              | Custo      | omer:             | 🖸 Go Dis         | play Check  | Save | Publish      | Print N      | otes Dow  | nload History   |           |                             |
|                                |                 | _            | _          | _                 |                  | Confirmatio | on   |              |              |           | ×               | _         |                             |
| PO 4812140256                  |                 |              |            |                   |                  |             | Dov  | /ou really w | ant to pub   | lish PO?  |                 |           |                             |
| General                        | Terms           | Partners     | Contacts   | s Admin. E        | Data             | ?           | Cha  | nge may no   | ot be possi  | ble after |                 |           |                             |
| Document Da                    | ta              |              |            |                   |                  |             | pubi | isining.     |              |           |                 |           |                             |
| PO No :                        | 4812140256      |              |            |                   |                  |             |      |              |              |           |                 |           |                             |
| Supplier:                      | 1844294         |              |            | Customer:         | CORP 3M          |             |      |              | _            |           | эd              |           |                             |
| Deliv. Priority:               |                 |              | Deliver    | y Priority Desc.: |                  |             |      |              | es No        | Cancel    | by Custon       | ner       |                             |
| Purch.Group:                   | 6B2@QR1CLN      | 100          |            | Order Type C.:    | ZNB - Standard F | 20          |      | J.           | har ge Sta   | itus:     |                 |           |                             |
|                                |                 |              |            | Customer Ref.:    |                  |             |      | Chg          | . Distr. Sta | atus: Upd | lated by Custon | ner       |                             |
| Supplier Ref.:                 |                 |              |            |                   |                  |             |      |              |              |           |                 |           |                             |
| Supplier Ref.:<br>Notes:       |                 |              |            | QN Created:       |                  |             |      |              |              |           |                 |           |                             |

| Step | Action                                                                    |
|------|---------------------------------------------------------------------------|
| 11.  | The system will display the message, "Order XXXX published successfully". |

| Purchase Order Deta                     | ails        |             |               |            |        |             |             |           |             | Supply Network Co |
|-----------------------------------------|-------------|-------------|---------------|------------|--------|-------------|-------------|-----------|-------------|-------------------|
| ← 🗟 🛶 🗟 😹 Exceptions Demand             | Release Pur | chase Order | Replenishment | Work Order | SNI E  | Delivery I  | nvoice C    | Quality N | Master Data | Tools             |
| Order 4812140256 published successfully |             |             |               |            |        |             |             |           |             |                   |
| Display Message Log                     | \$          |             |               |            |        |             |             |           |             |                   |
| PO No.: 4812140256                      | Custome     | r:          | Go Ch         | ange Check | Save P | Publish   F | Print Note  | s Downl   | oad History |                   |
| PO 4812140256                           |             |             |               |            |        |             |             |           |             |                   |
| General Terms Partners                  | Contacts    | Admin. D    | lata          |            |        |             |             |           |             |                   |
| Document Data                           |             |             |               |            |        | Status      | s Informati | on        |             |                   |
| PO No.: 4812140256                      |             | Customor    | CORD 2M       |            |        | Hea         | ader Status | Confir    | mod         |                   |

| Step | Action                                                 |
|------|--------------------------------------------------------|
| 12.  | You have completed this activity.<br>End of Procedure. |